無断転載禁止

最終更新日 2022/2/14 VER. 1.0

# Weibo/微博基礎講座 ④

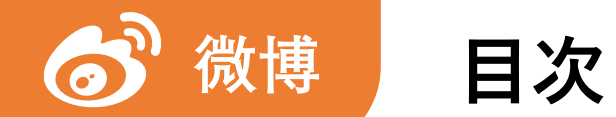

#### Weibo/微博 基礎講座 ④

| 1.  | アプリをインストールする   | / p.  | 3              | 11. | 超話              | / pp. | 94–99   |
|-----|----------------|-------|----------------|-----|-----------------|-------|---------|
| 2.  | アカウント作成        | / pp. | 5–11           | 12. | フォロー            | / pp. | 101–110 |
| 3.  | ホーム画面のメニュー     | / pp. | 13-20          | 13. | DM(ダイレクトメッセージ)  | / pp. | 112–114 |
| 4.  | 覚えておきたい中国語     | / pp. | 22-25          | 14. | 投稿(動画)          | / pp. | 116–124 |
| 5.  | 言語設定           | / pp. | 27-30          | 15. | 有料会員            | / pp. | 126–132 |
| 6.  | プロフィール編集       | / pp. | 32-51          | 16. | Vアカウント          | / pp. | 134–137 |
| 7.  | 投稿(文章と画像)      | / pp. | <i>53–76</i>   | 17. | フォロワーを増やすためのヒント | / pp. | 139–143 |
| 8.  | 微博のトレンド「微博熱搜」  | / pp. | 78-82          |     |                 |       |         |
| 9.  | 投稿時に気を付けること    | / pp. | 84-86          |     |                 |       |         |
| 10. | いいね、コメント、リツイート | / pp. | <i>88–92</i> I |     |                 |       |         |

10. いいね、コメント、リツイート

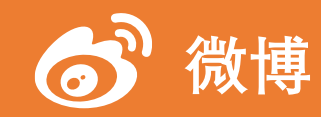

#### 10. いいね、コメント、リツイート(1/5)

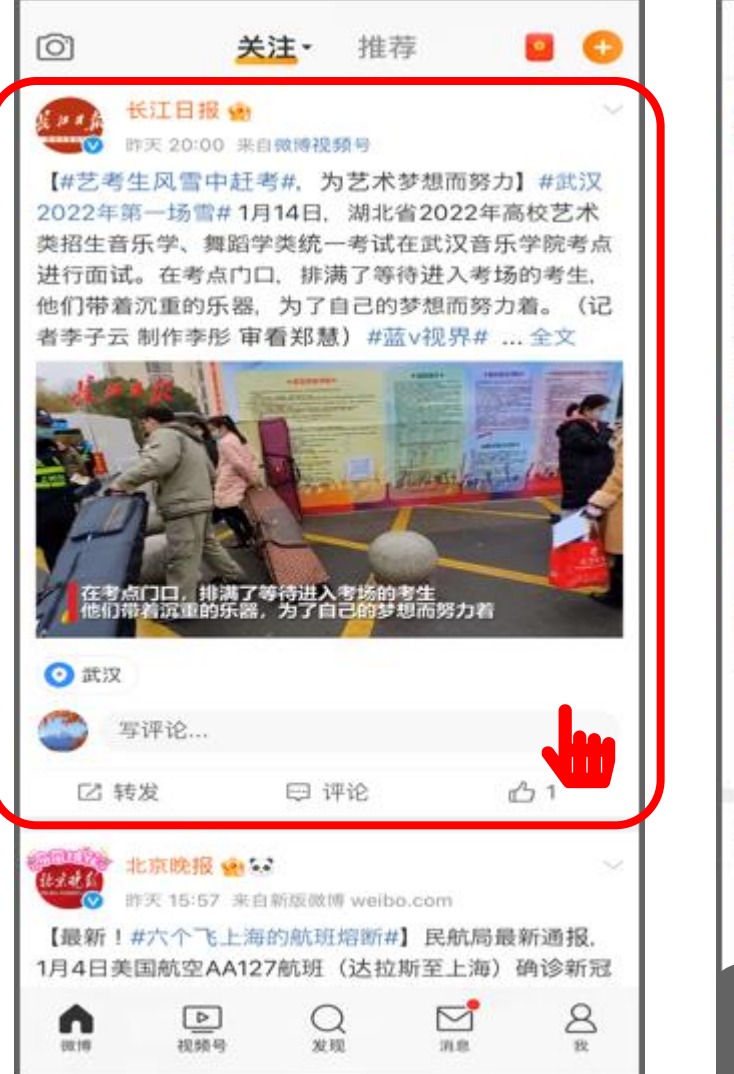

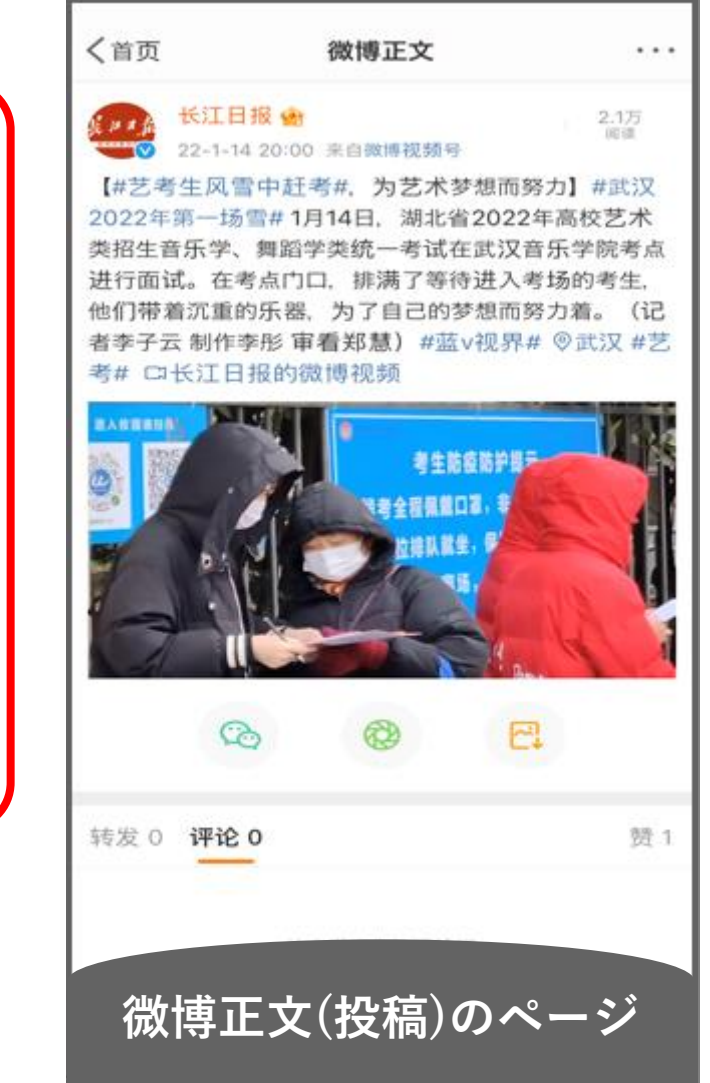

✔ 投稿の詳細ページを開く

タイムライン上、もしくは プロフィールページに表示されている 投稿から気になるものをタップします

すると、投稿の詳細ページである 「微博正文」のページが表示されます

いいね、コメント、リツイートは 基本的に、この「微博正文」のページ から行います

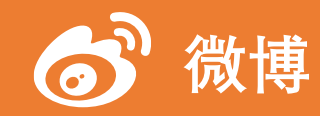

10. いいね、コメント、リツイート(2/5)

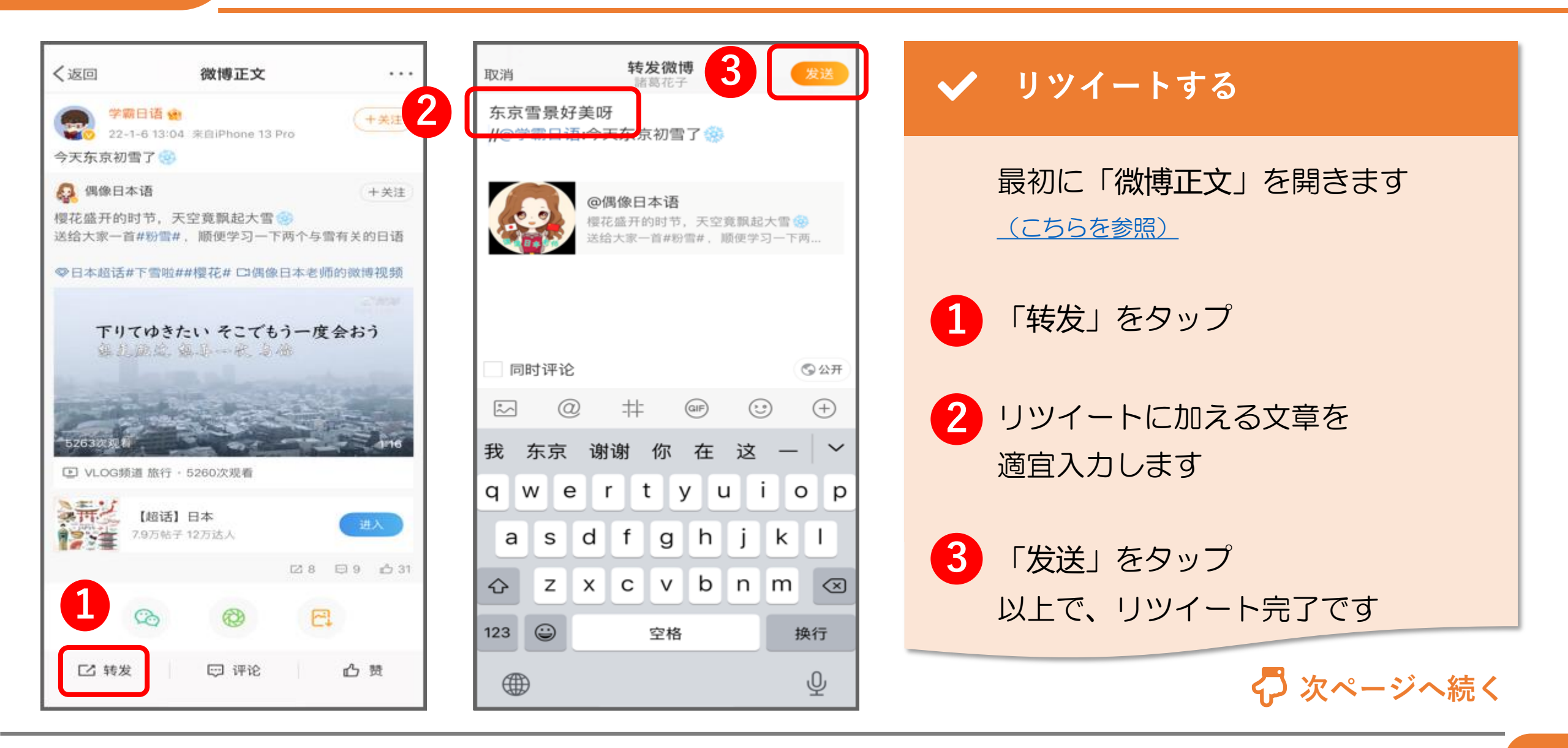

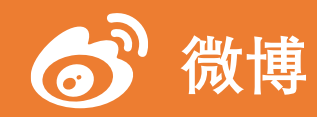

いいね、コメント、リツイート (3/5) 10.

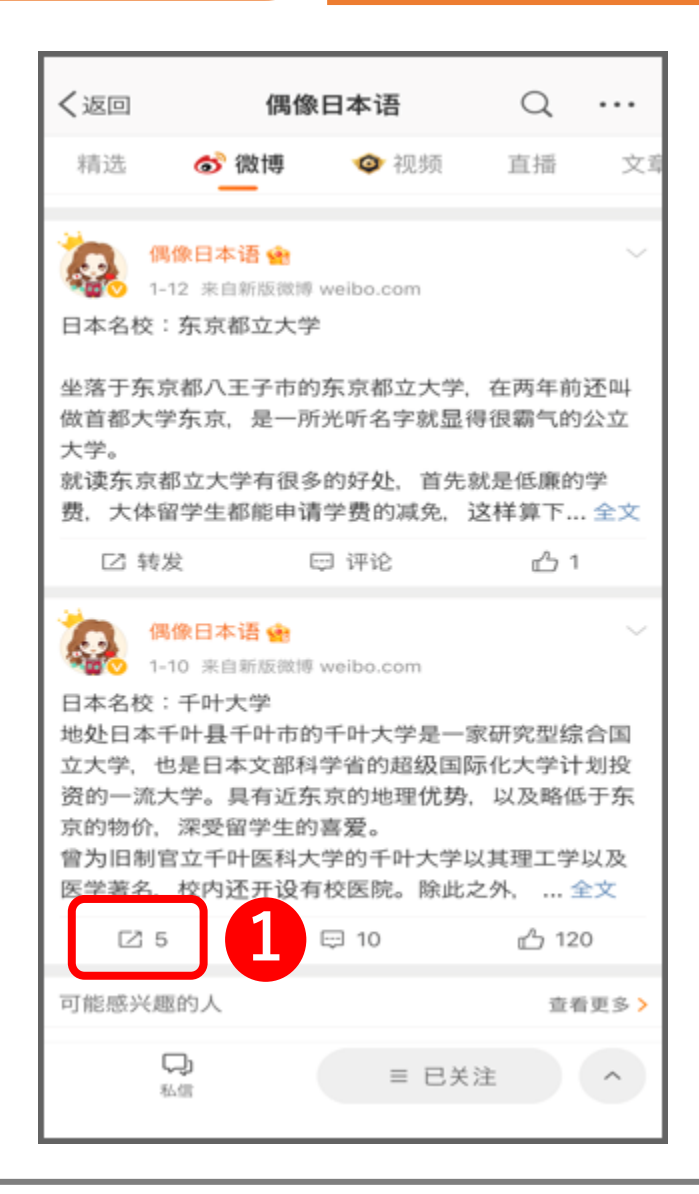

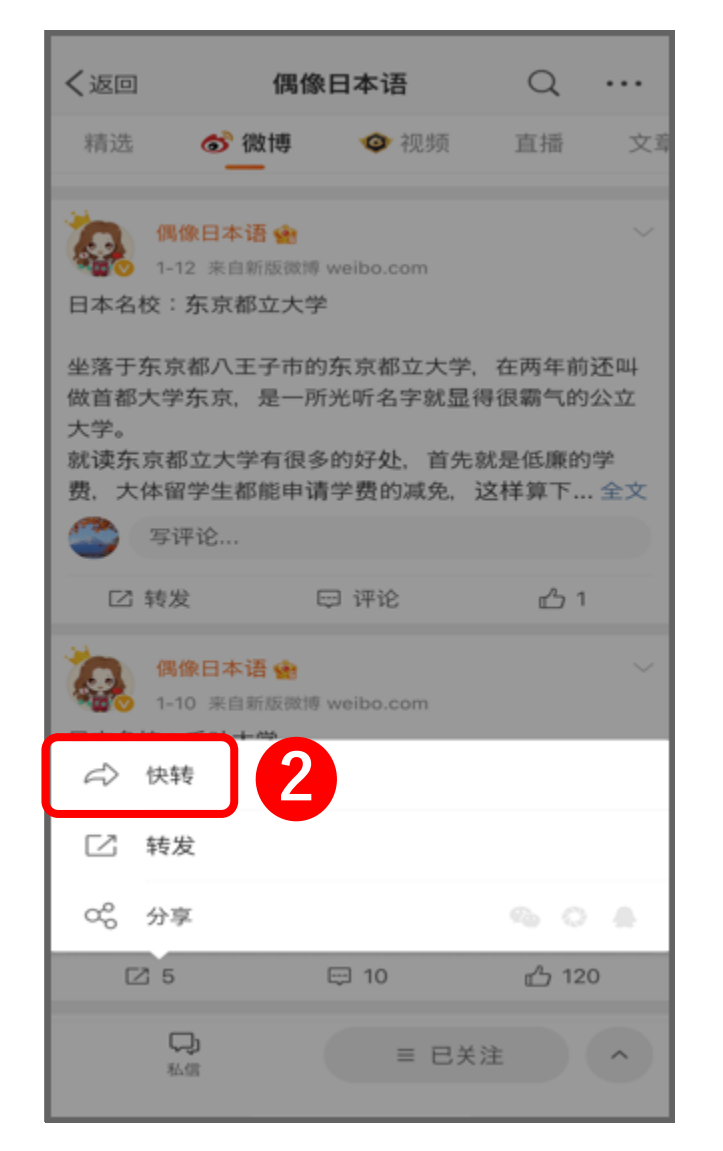

✔ リツイートする また、リツイートに 自分の文章を加える必要がないときは 「快转」(そのままリツイート) という機能を使うと便利です タイムライン上に表示されている 各投稿の下についている リツイートマークをタップ 「快转」をタップ すると、直接リツイートできます

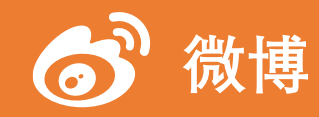

10. いいね、コメント、リツイート(4/5)

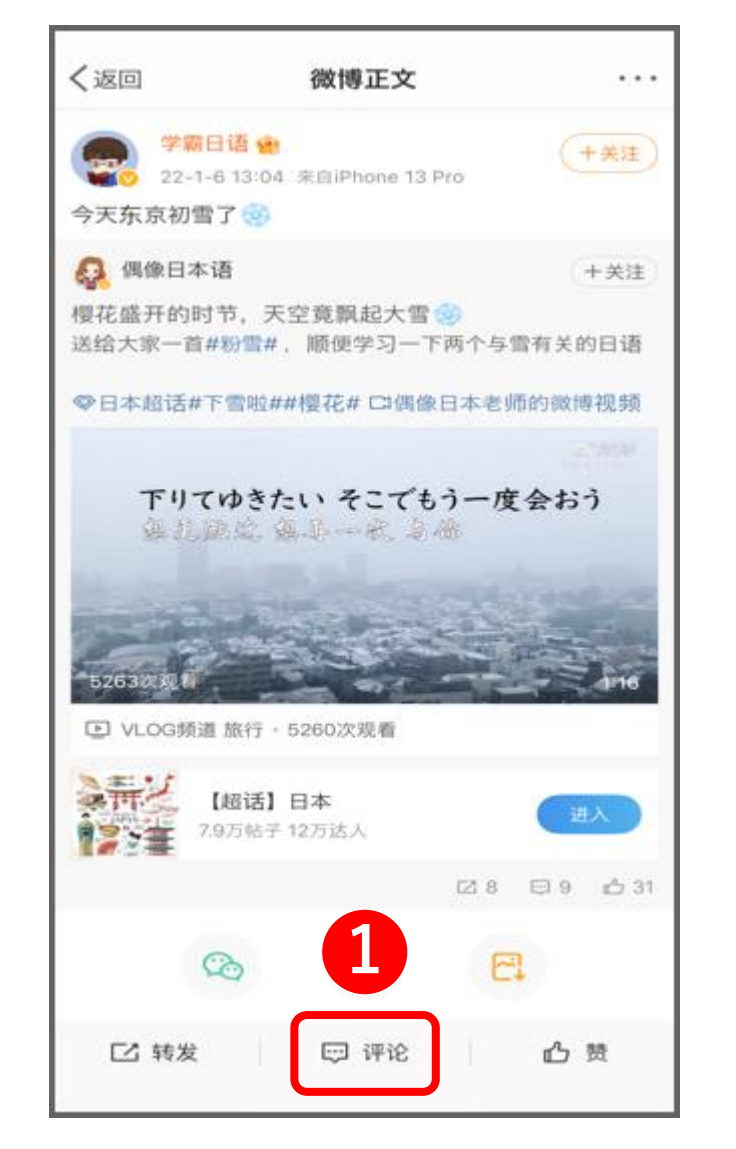

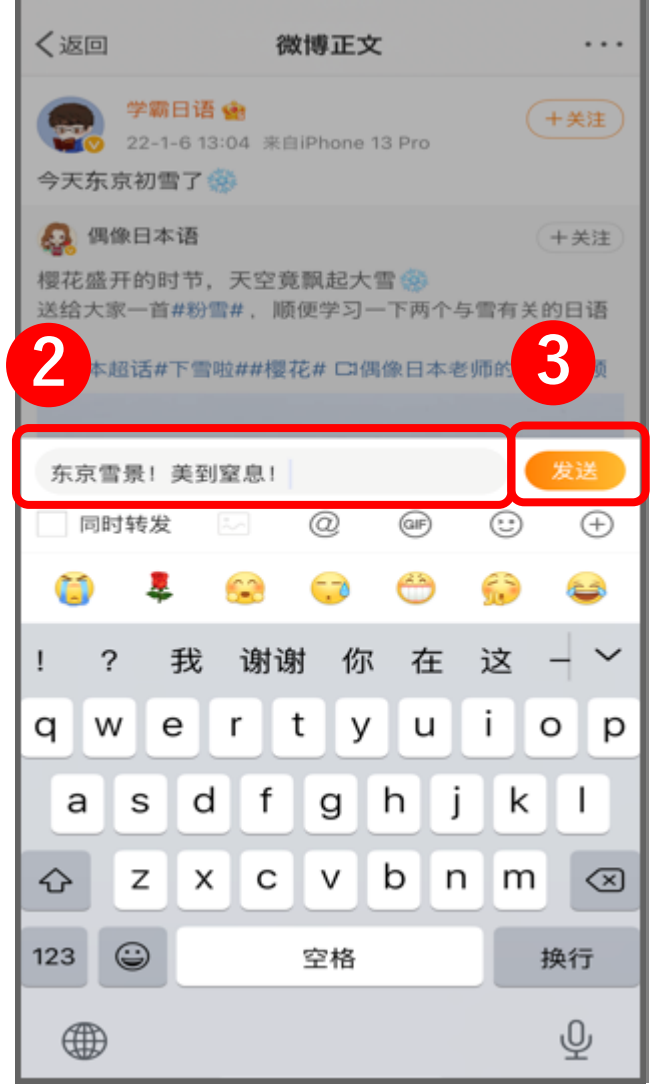

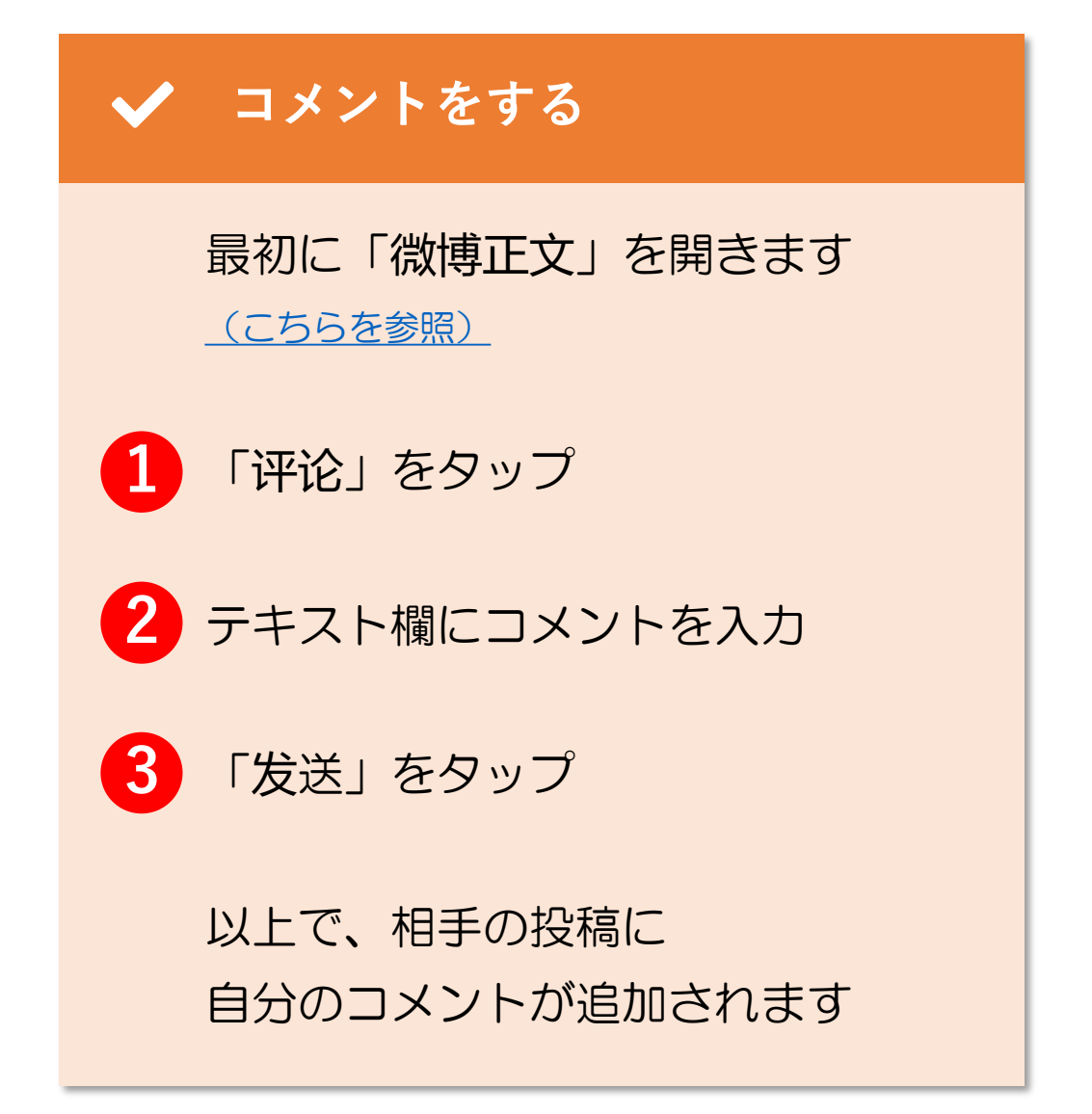

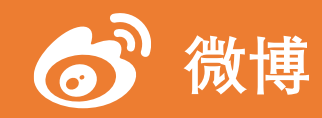

#### 10. いいね、コメント、リツイート(5/5)

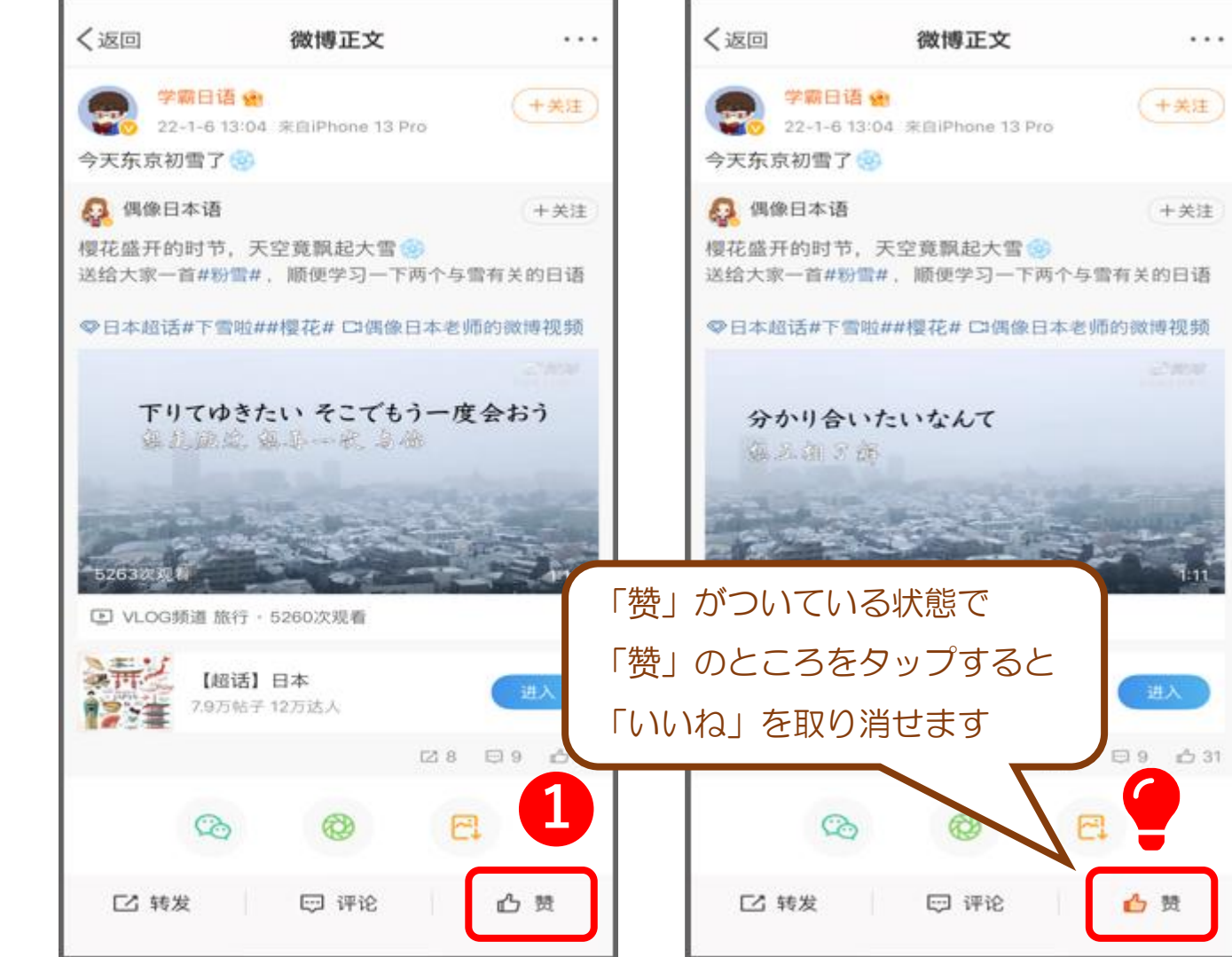

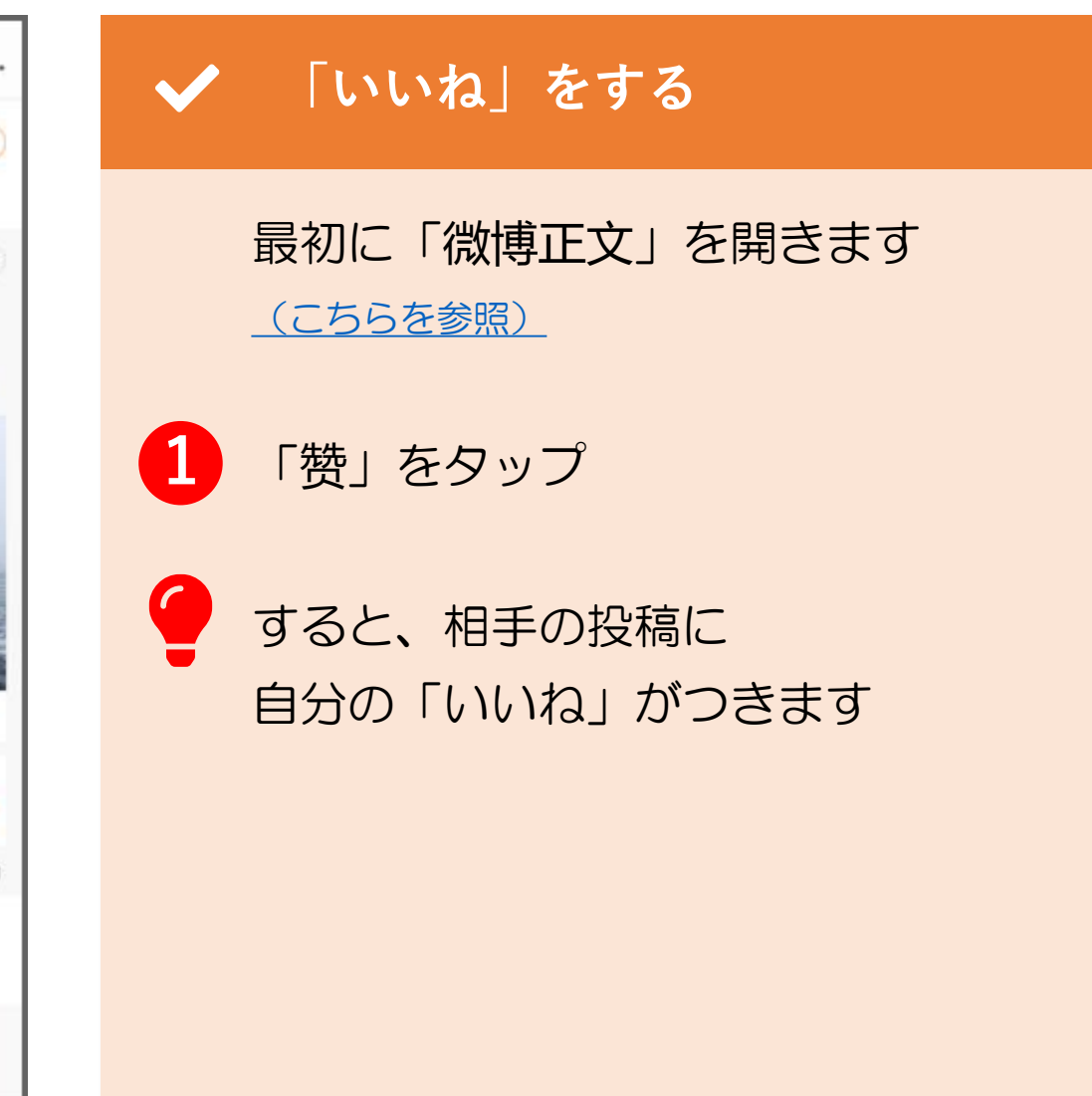

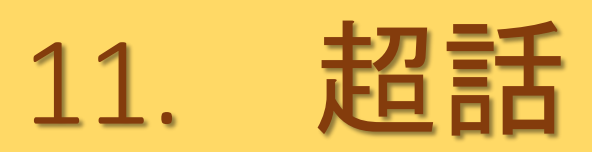

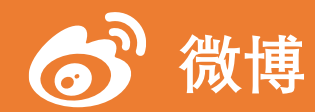

# 11. 超話(1/6)

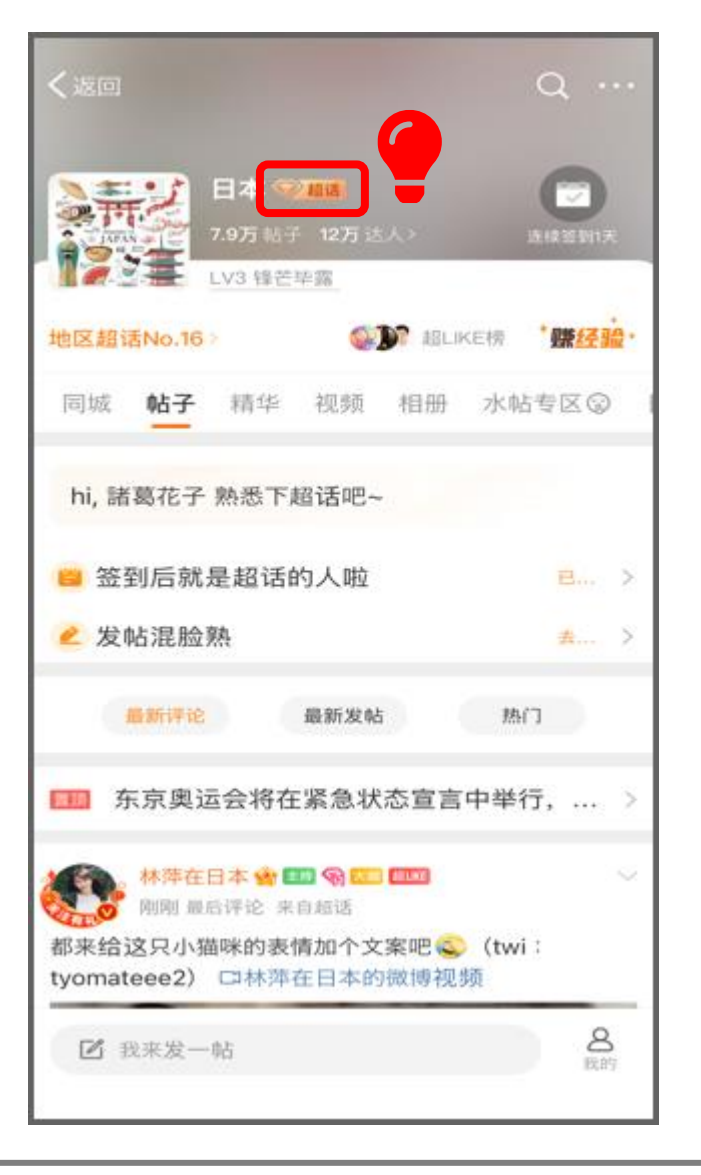

#### ✔ 「超话」とは

微博では、#ハッシュタグのことを「话题」と呼んでいますが その進化版が「超话」= 「超级话题」です

🧲 ダイヤのマークが「超话」のしるしです

「超话」は 共通の趣味や関心事をもったユーザーたちが集まって ある一つのテーマについて書き込んだり、交流することができる 掲示板のようなものです

仕組みは LINE の Open Chat によく似ています

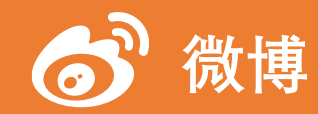

#### 11. 超話(2/6)

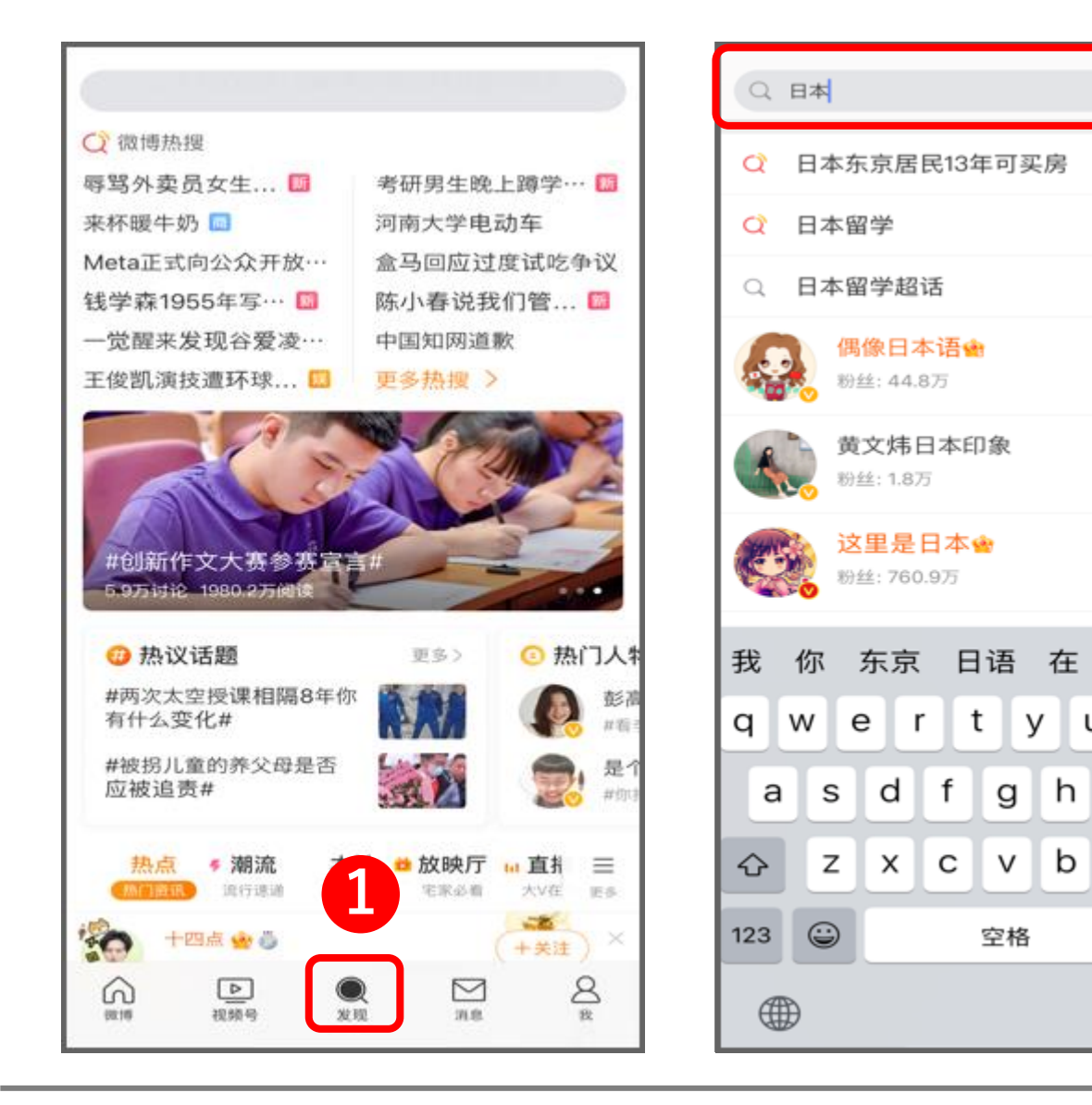

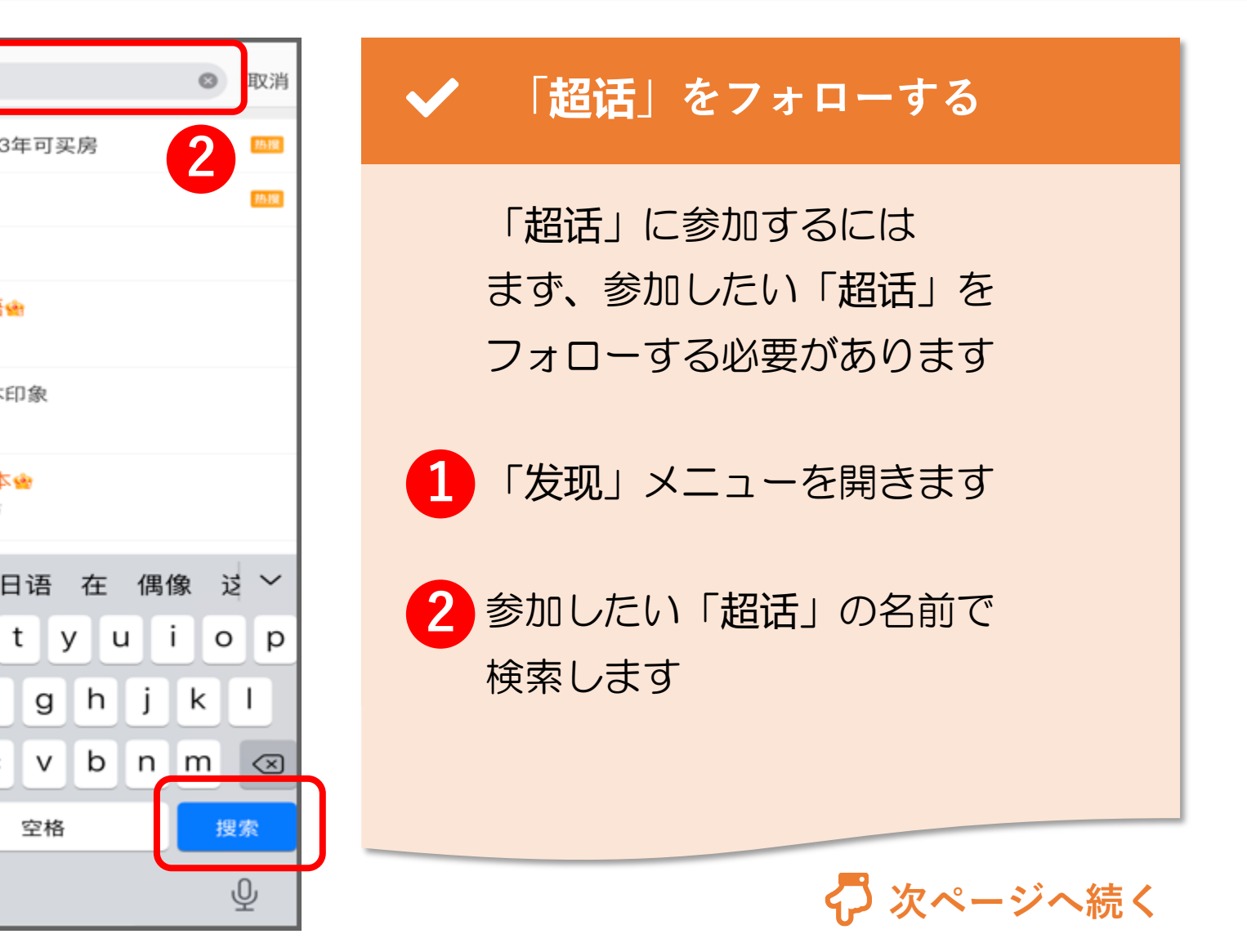

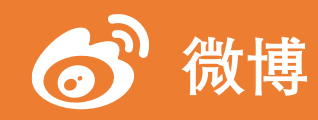

## 11. 超話(3/6)

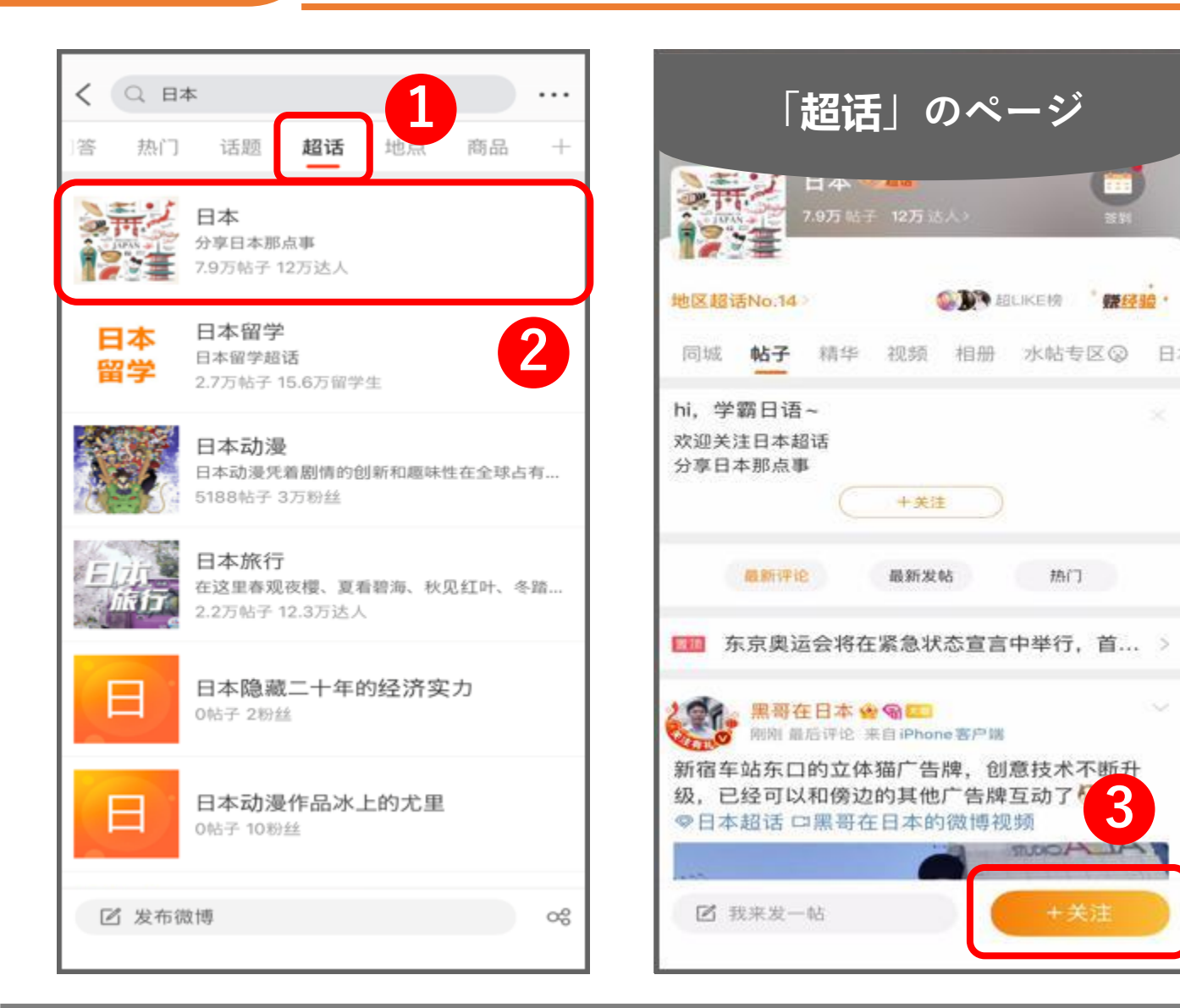

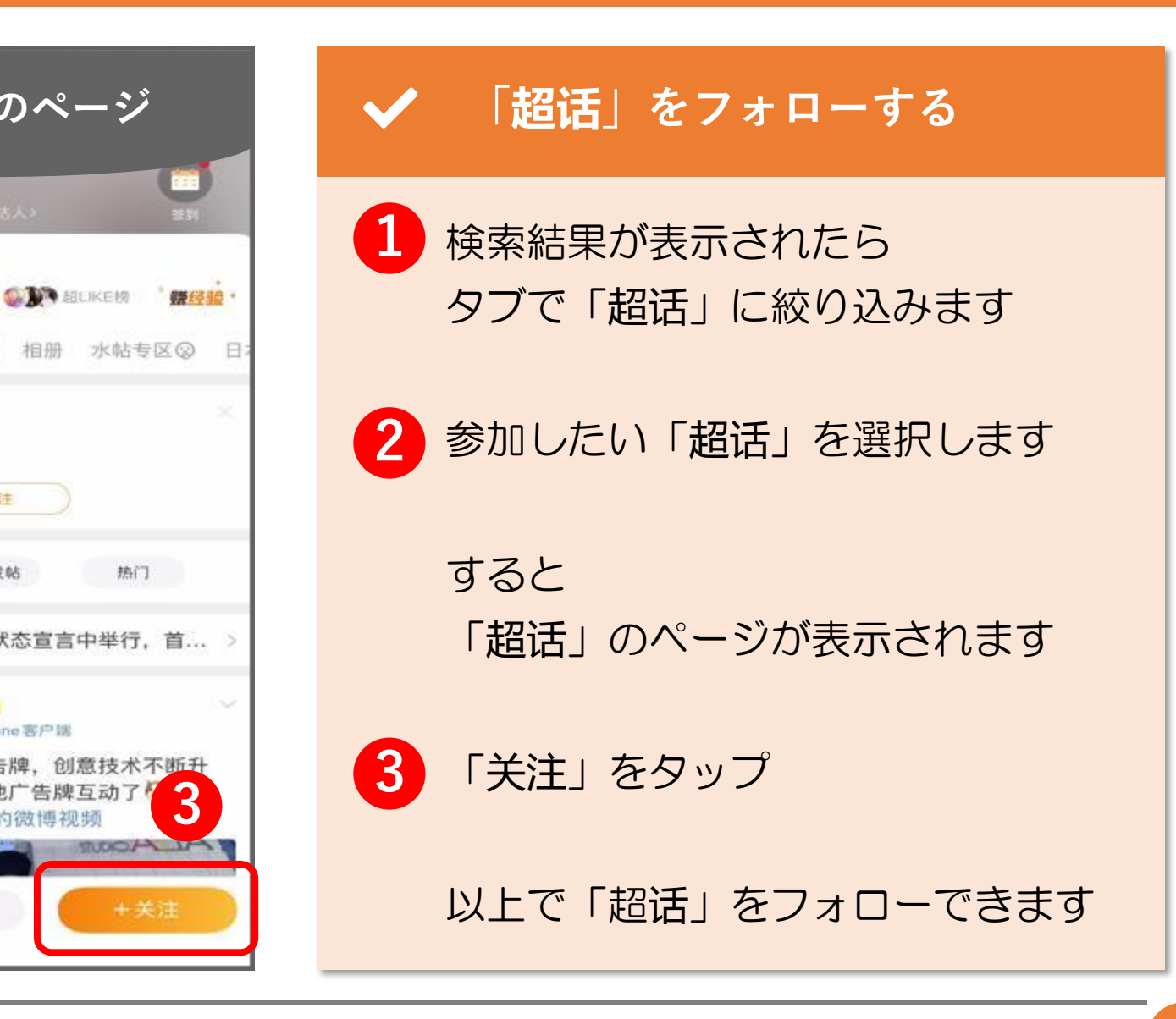

© 2022 Tokyo Mandarin Award, LLC. All Rights Reserved. 本資料の無断転載・複写を禁じます 合同会社東京マンダリンアワード

十关注

最新发帖

31

热门

3

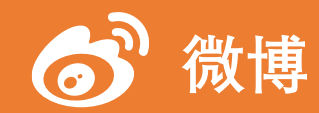

## 11. 超話(4/6)

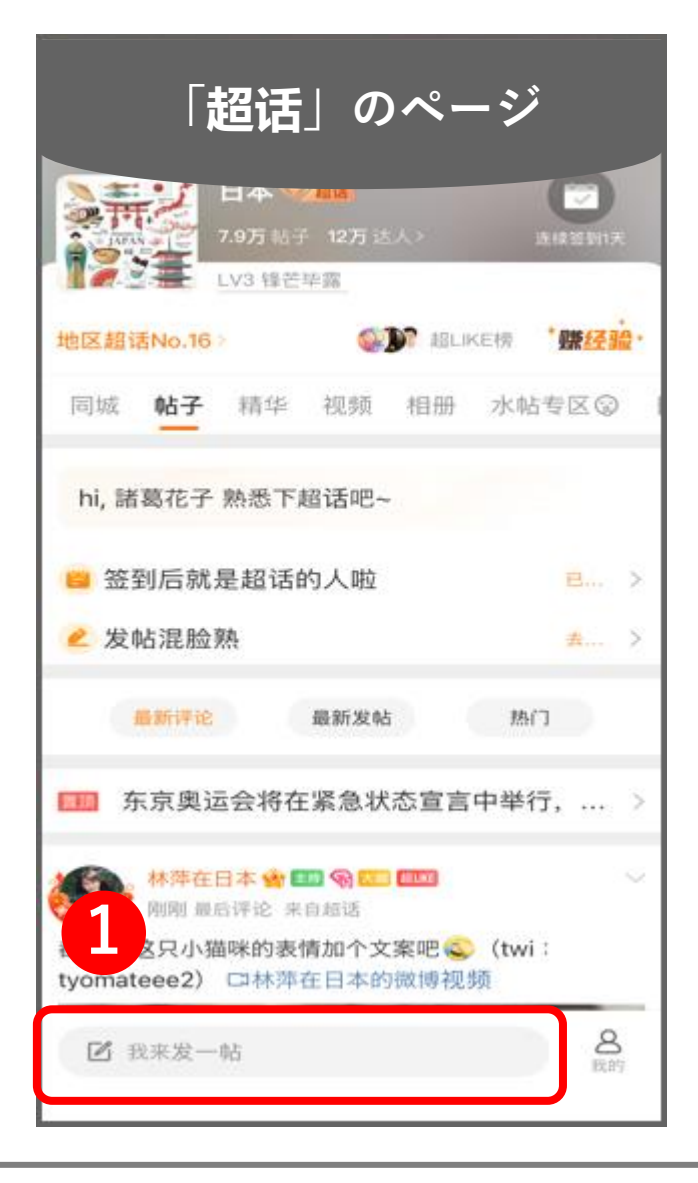

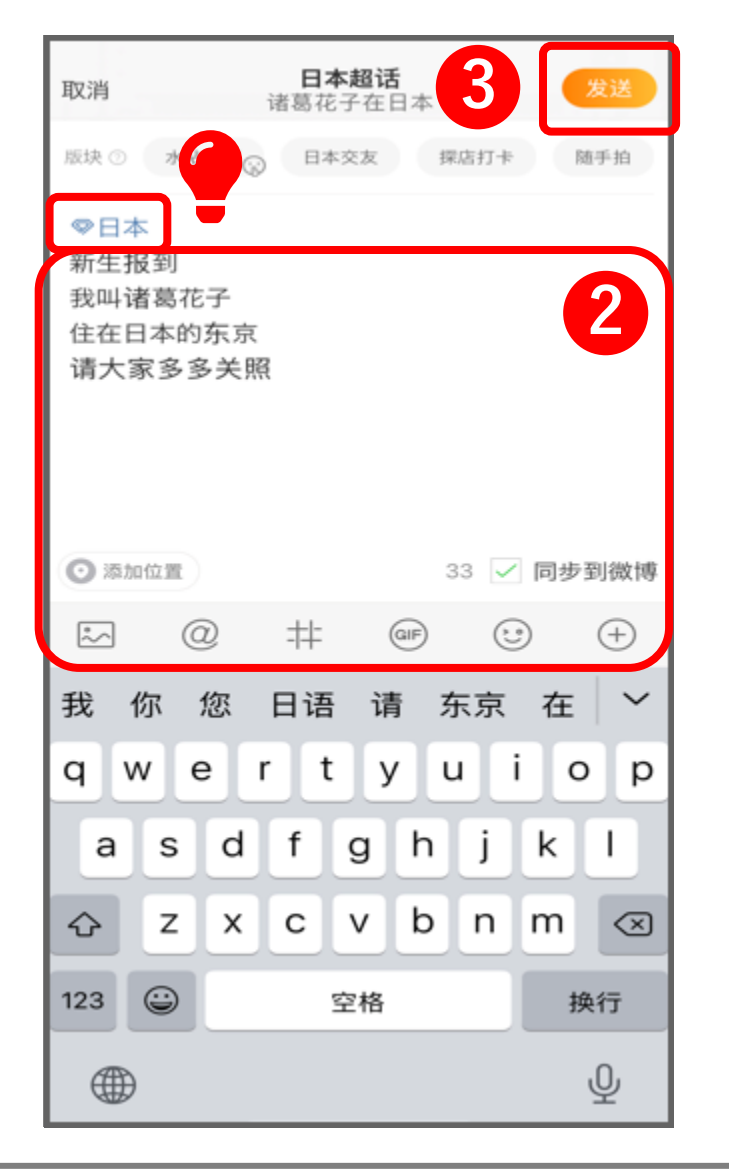

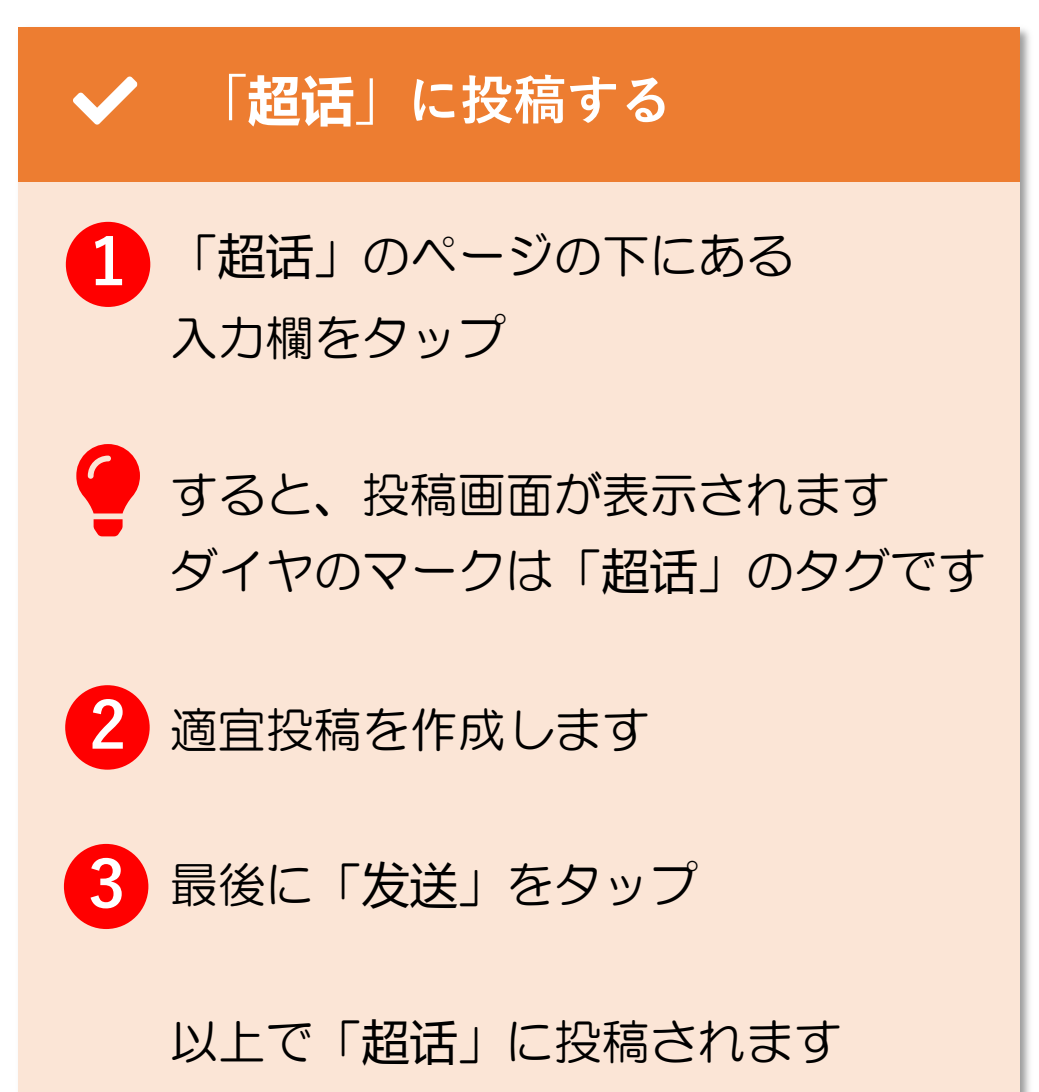

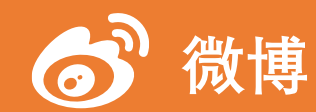

11. 超話(5/6)

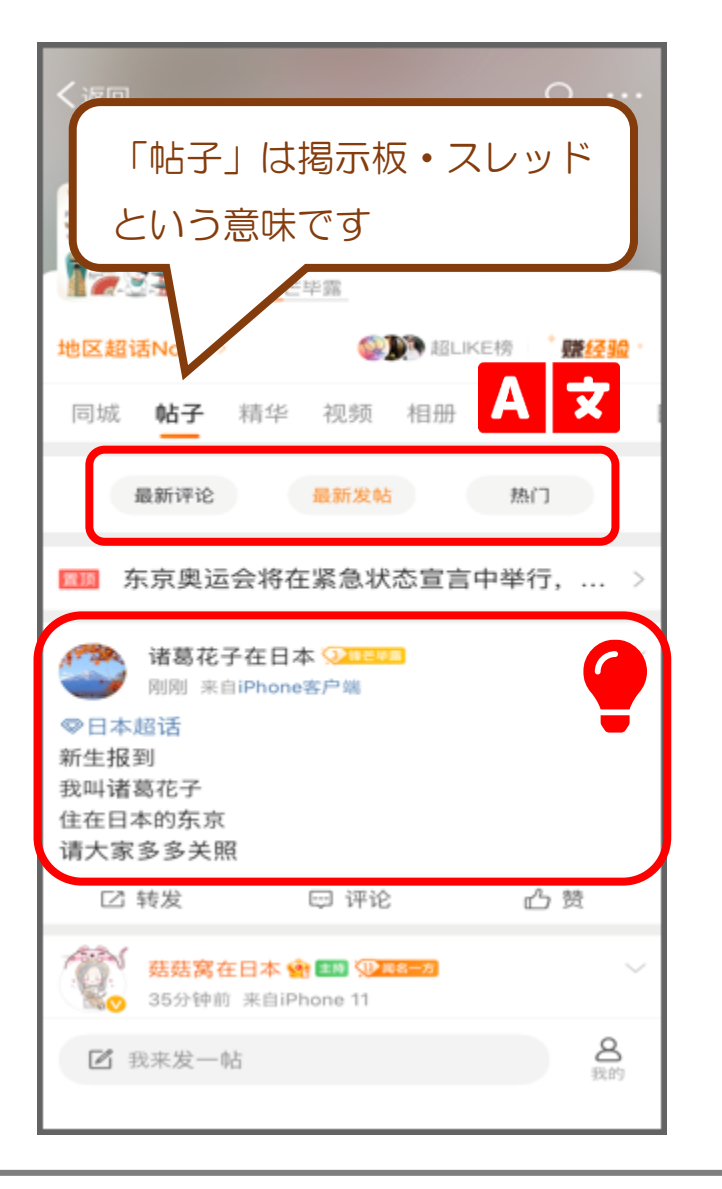

| 「超话」のタイムライン |                           |  |  |  |  |  |  |
|-------------|---------------------------|--|--|--|--|--|--|
| A 文 3つの表示形式 |                           |  |  |  |  |  |  |
| 最新评论        | 時系列順に新しくコメントがついた順から表示されます |  |  |  |  |  |  |
| 最新发帖        | 時系列順に新しい投稿から表示されます        |  |  |  |  |  |  |
| 热门          | 人気度の高い順に表示されます            |  |  |  |  |  |  |

「超话」に投稿した直後に「最新发帖」をチェックすると 自分の投稿が一番上に表示されているはずです

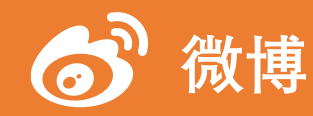

| く名人堂  | 主持人团队                                  |        |
|-------|----------------------------------------|--------|
| 翻 日本胡 | 習话主持人团队                                | 查看规则 > |
| 主持人   |                                        |        |
|       | 申请主持人                                  |        |
|       | 林萍在… 🔮 😪 💷<br>主持人<br>经验值: 16.4万        | +关注    |
| 6.    | <b>超級无 🔮 😪 💷 💷</b><br>主持人<br>经验值: 1.2万 | +关注    |
| 小主持人  |                                        |        |
|       | 申请小主持人                                 |        |
|       | 日本包・・・ 🔮 😪 🚥 💷<br>小主持人<br>经验值: 2.8万    | (+关注)  |
| E.    | 翻转东… 🔮 🎕 📼 💷<br>小主持人<br>经验值: 2.1万      | +关注    |
| 2.    | 七色的… 🔮 😪 🚥 🚥<br>小主持人<br>经验值: 8822      | +关注    |

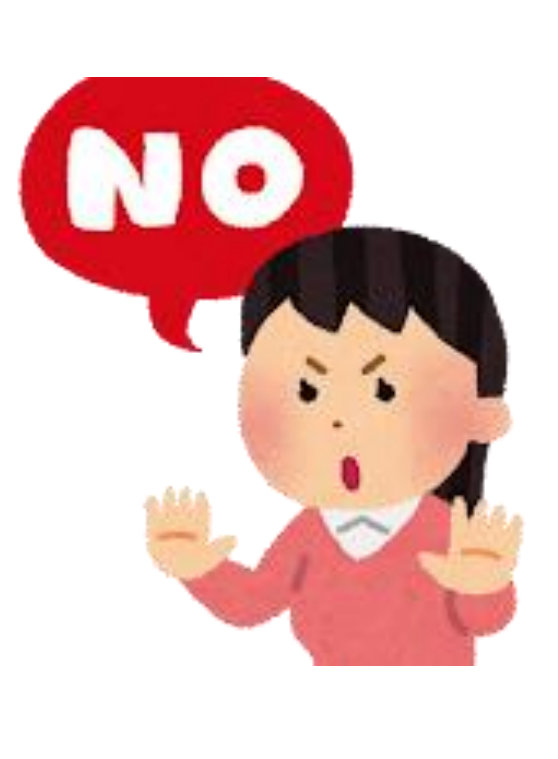

#### ✔ 「超话」で気を付けること

「超话」のグループには 管理人(主持人)がいます

「超话」で関係のない投稿をしたり 非常識な投稿をしたりすると、管理人 に荒らしと認定されブロック(屏蔽) されることもあります

「超话」に投稿する際は 常識の範囲内で投稿しましょう 12. フォロー

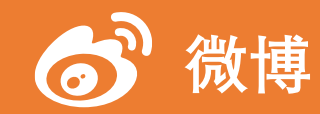

#### 12. フォロー (1/10)

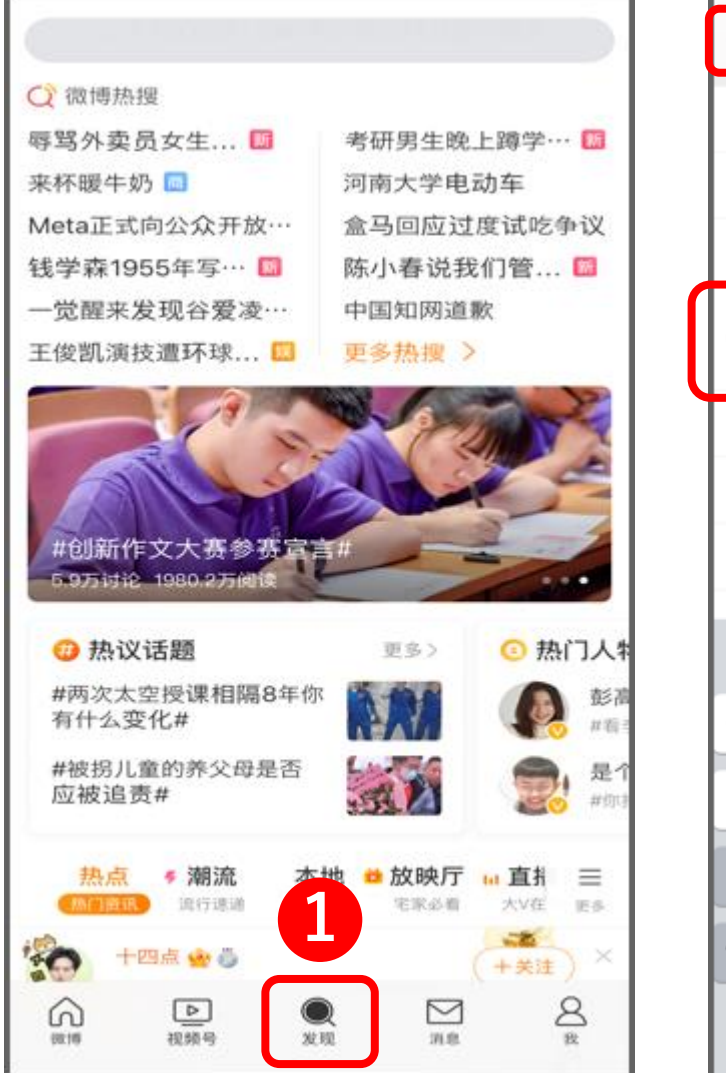

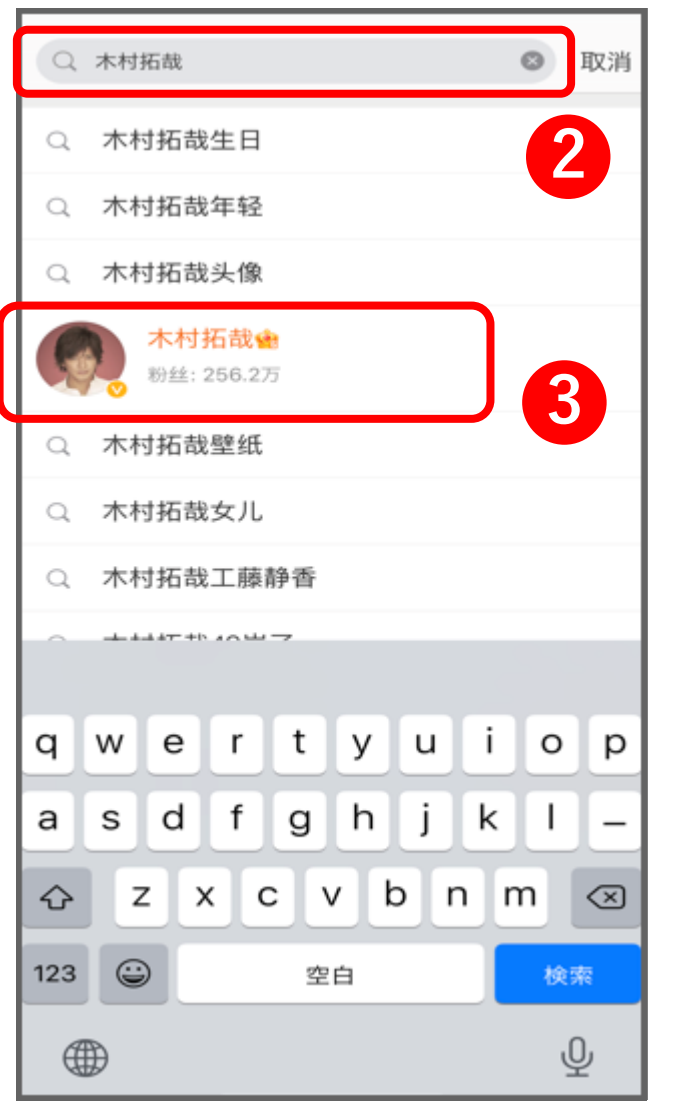

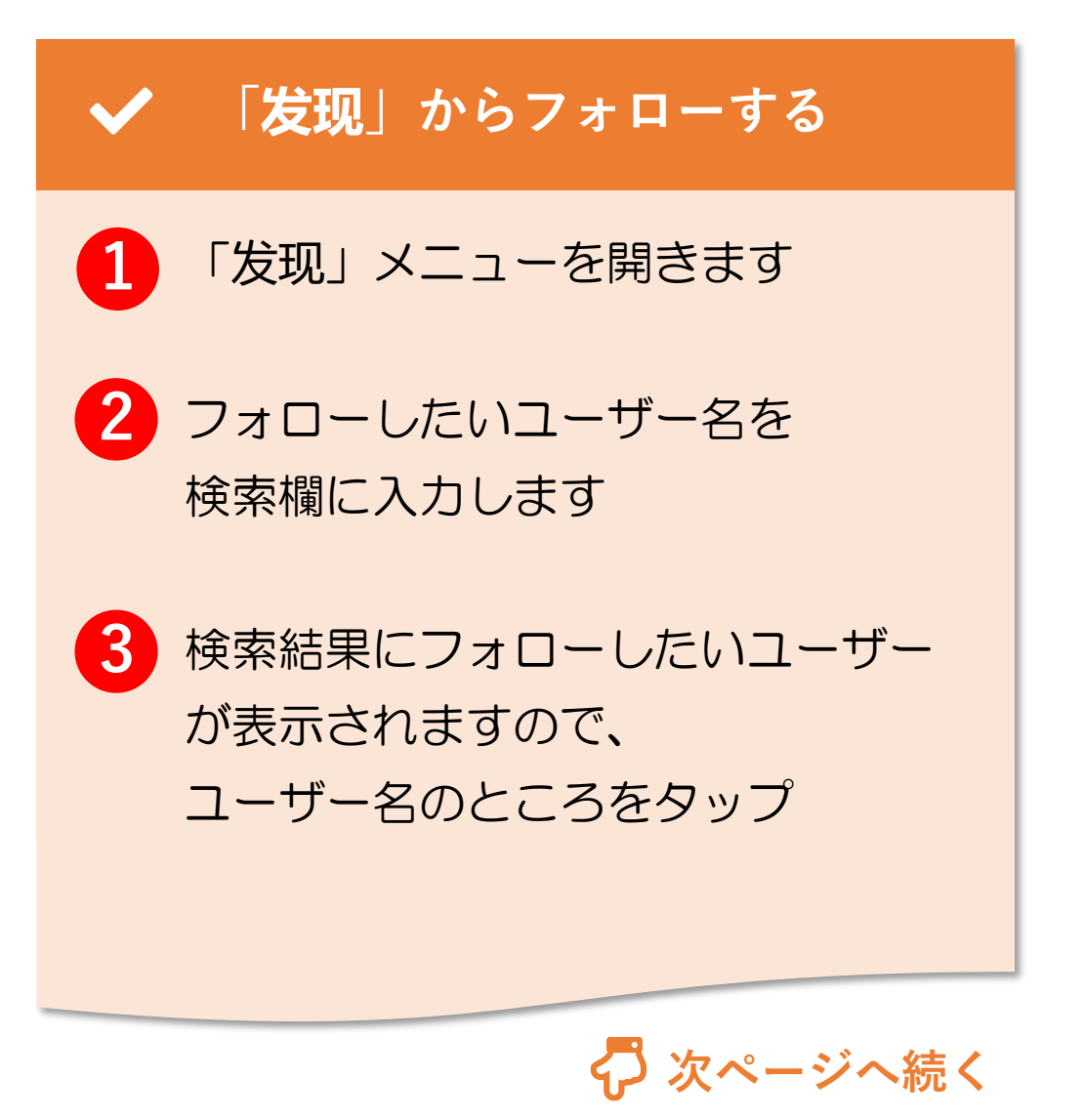

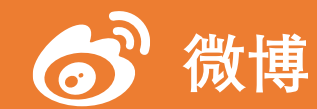

#### 12. フォロー (2/10)

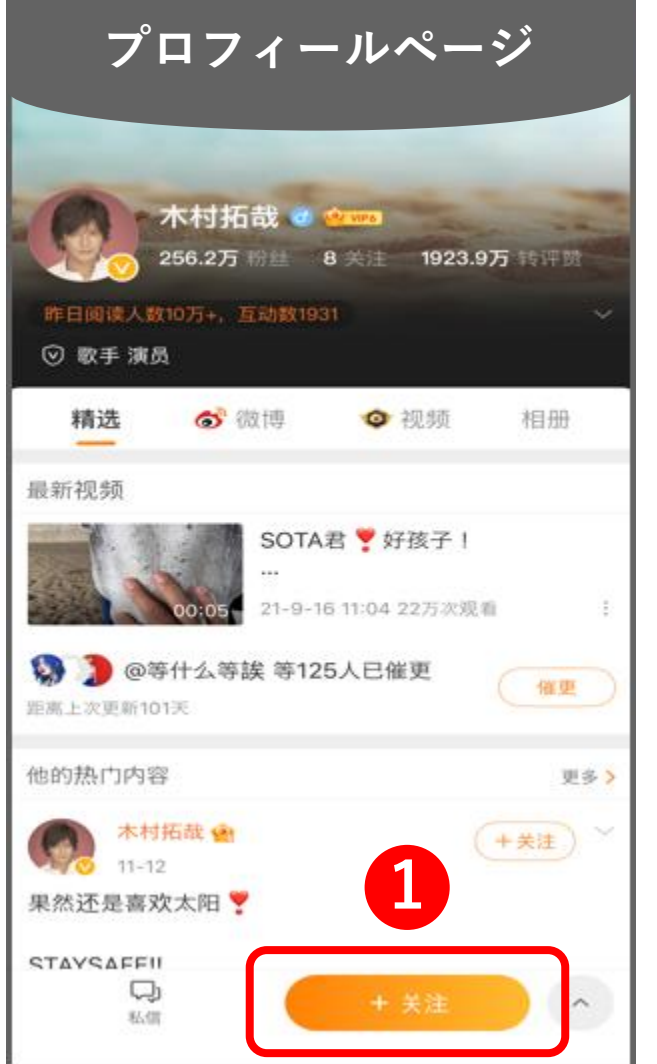

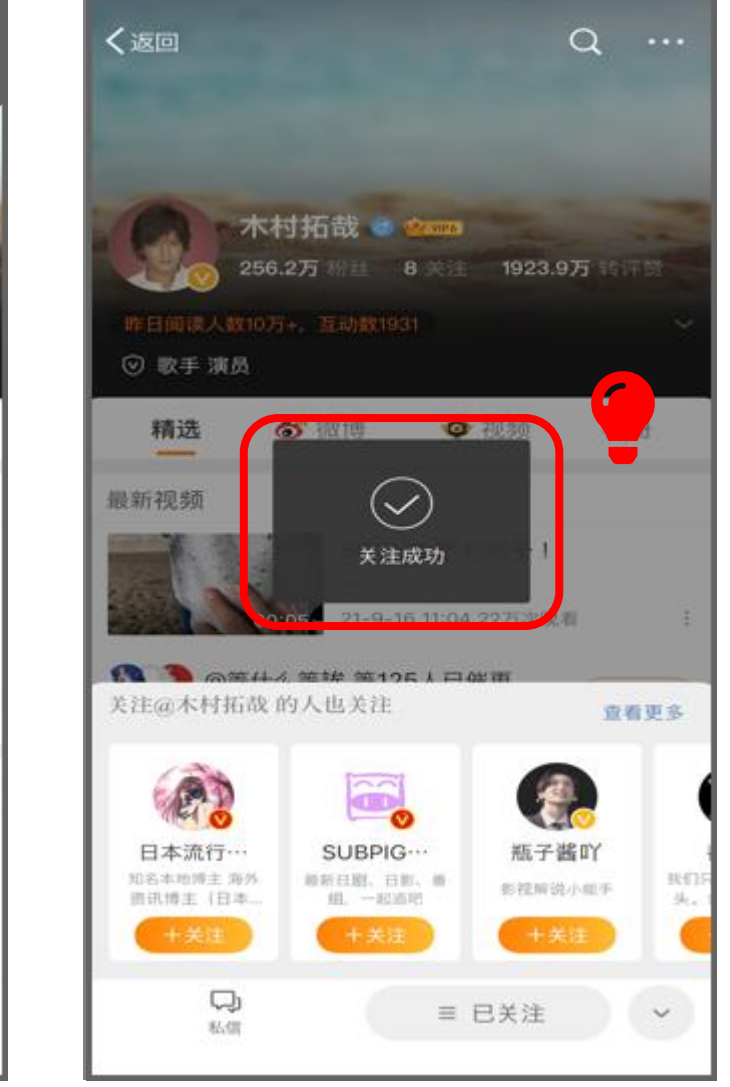

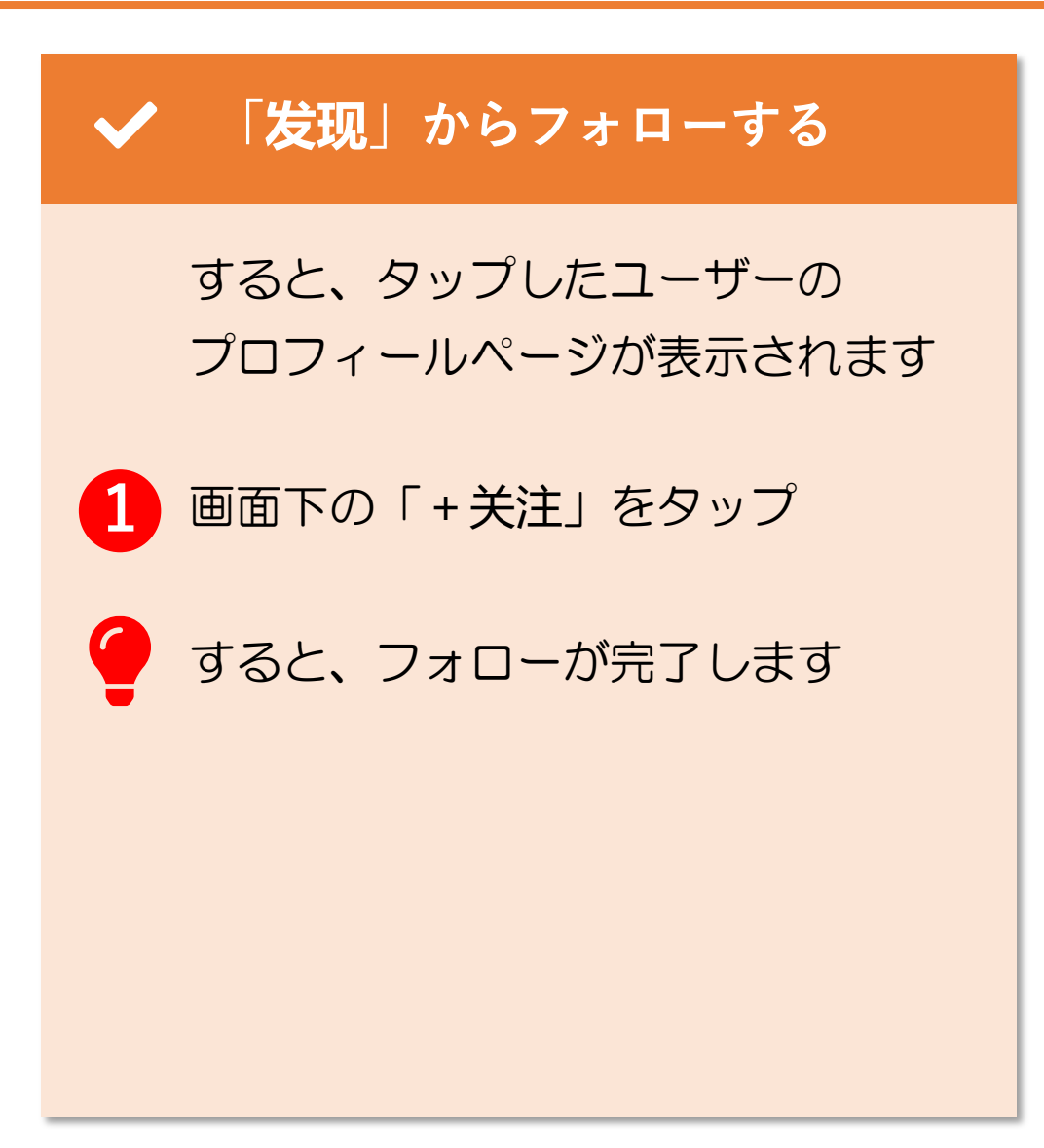

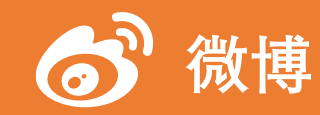

#### 12. フォロー (3/10)

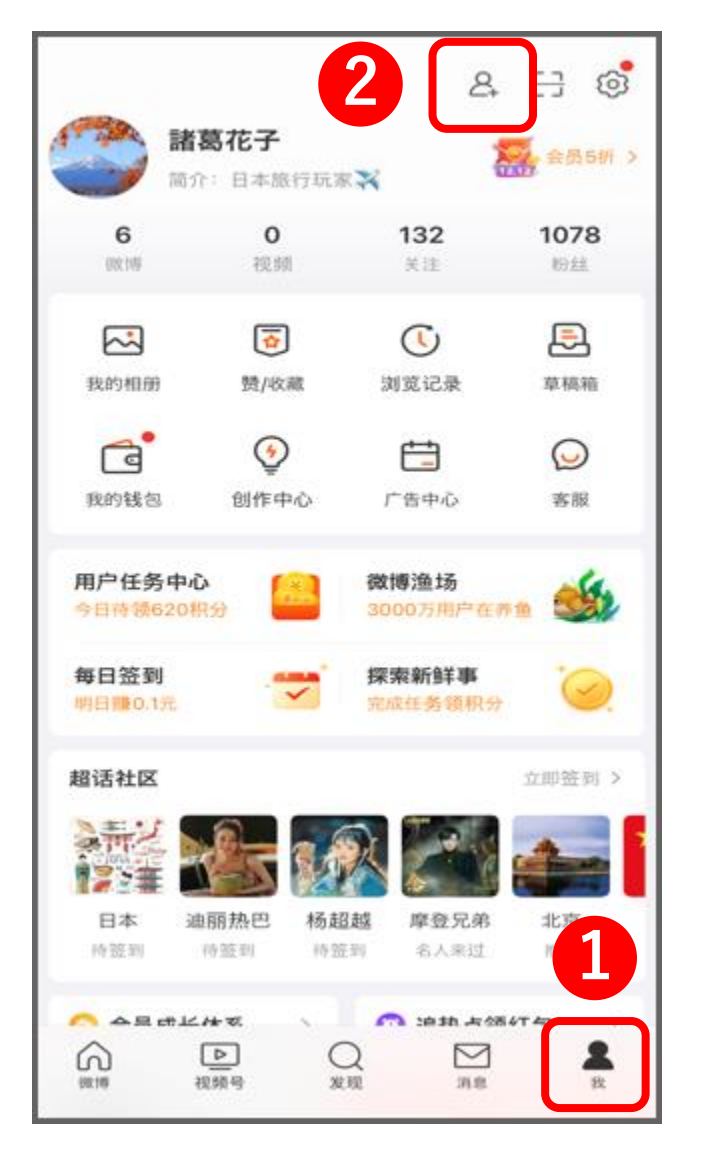

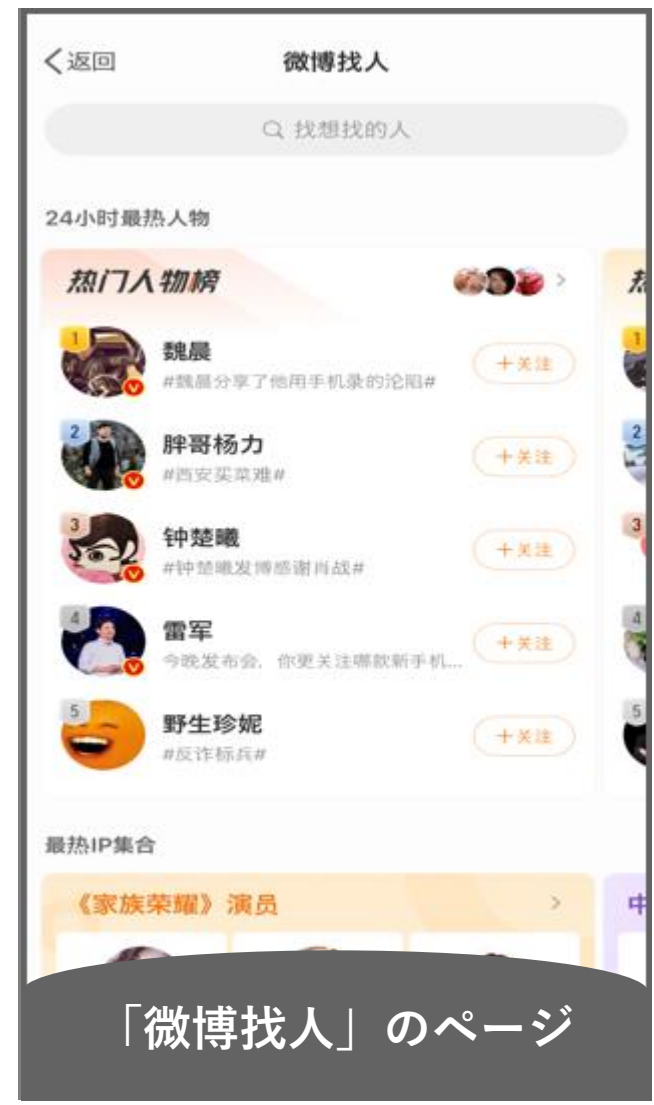

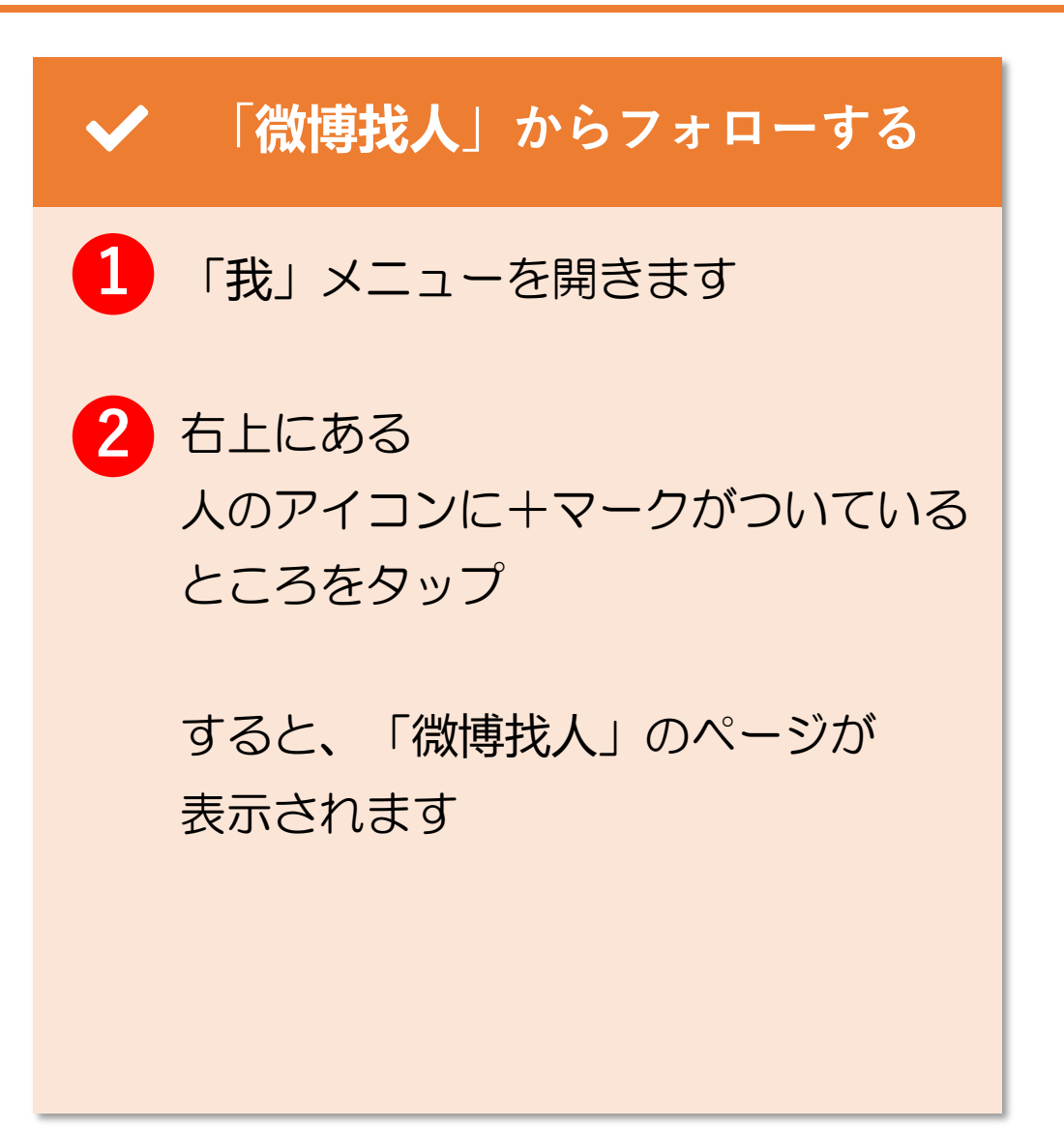

© 2022 Tokyo Mandarin Award, LLC. All Rights Reserved. 本資料の無断転載・複写を禁じます 合同会社東京マンダリンアワード

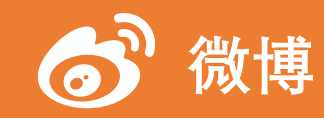

#### 12. フォロー (4/10)

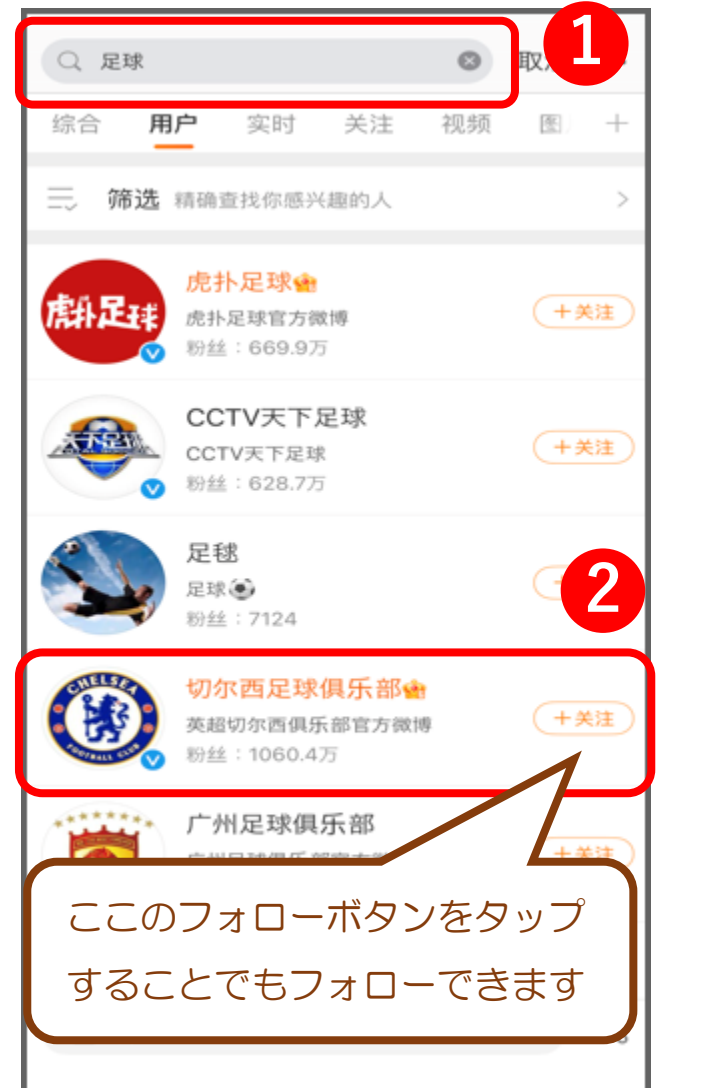

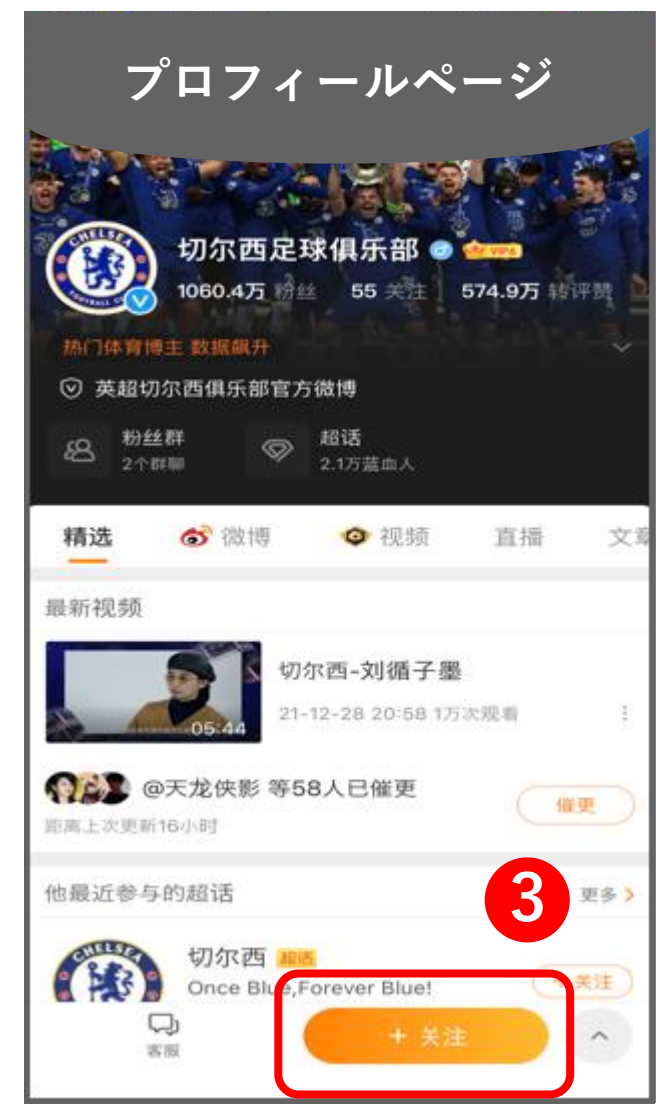

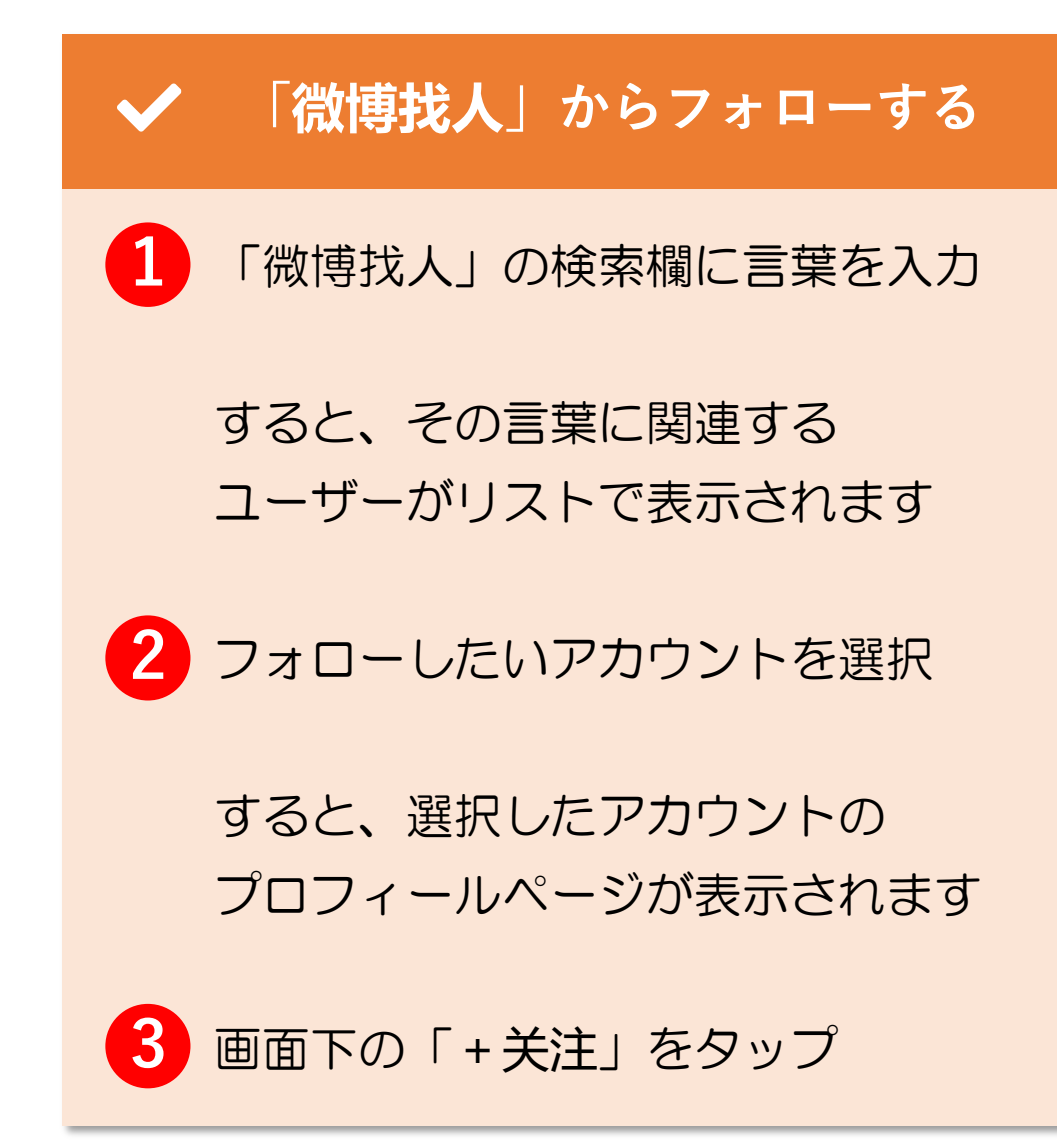

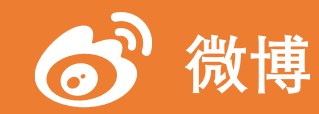

#### 12. フォロー (5/10)

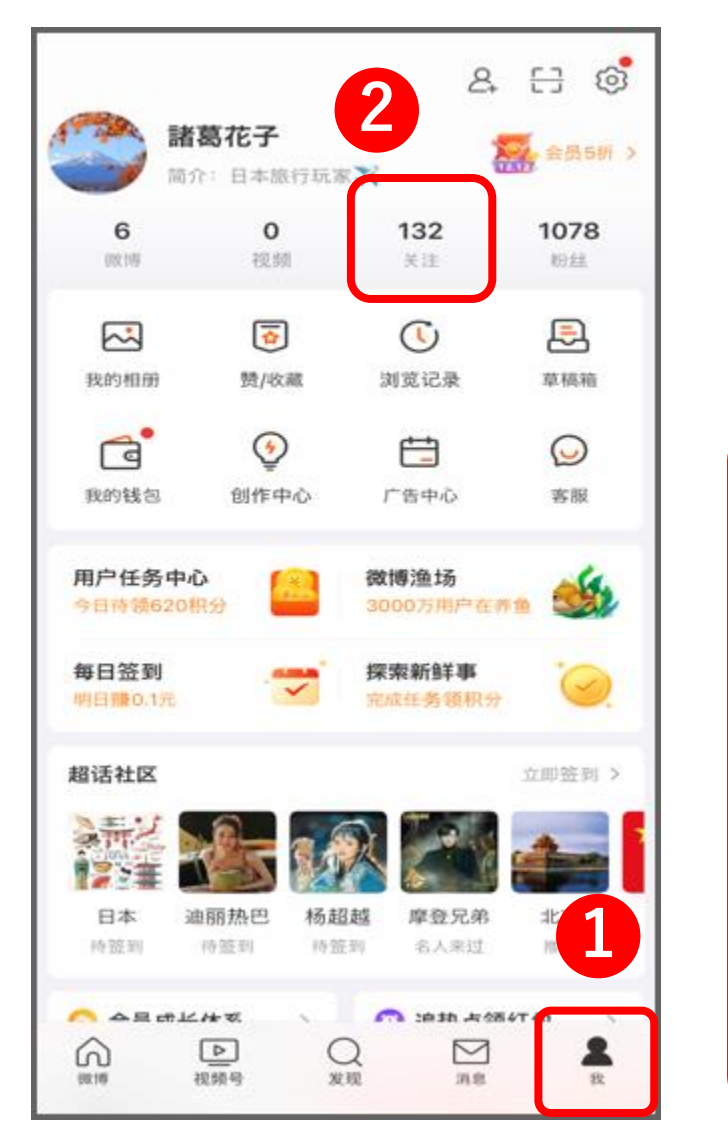

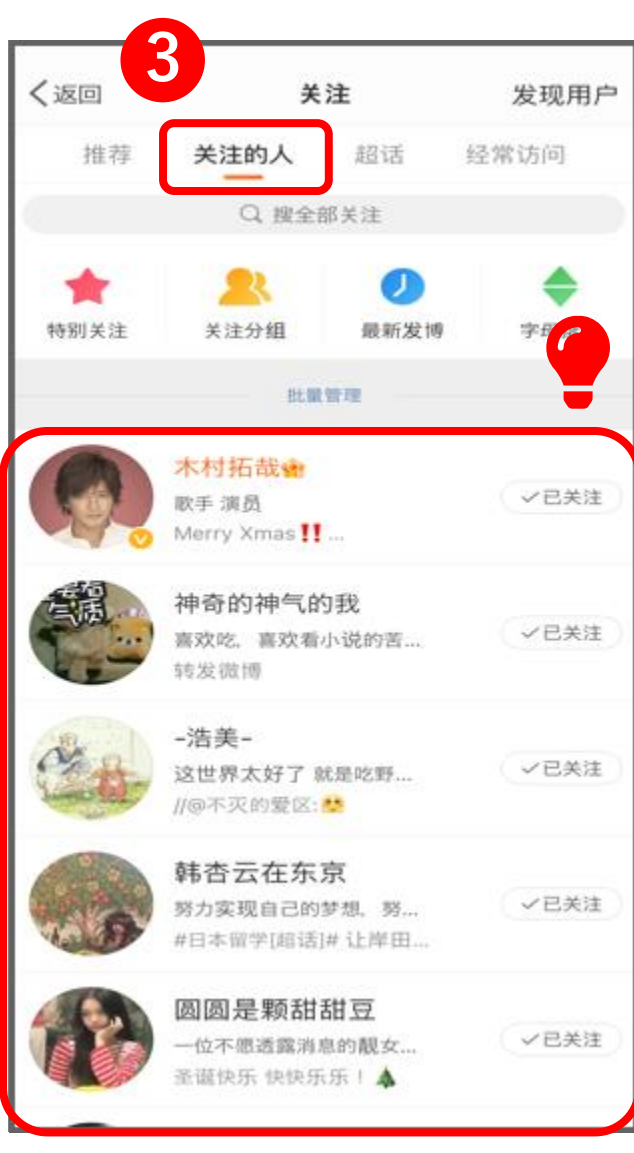

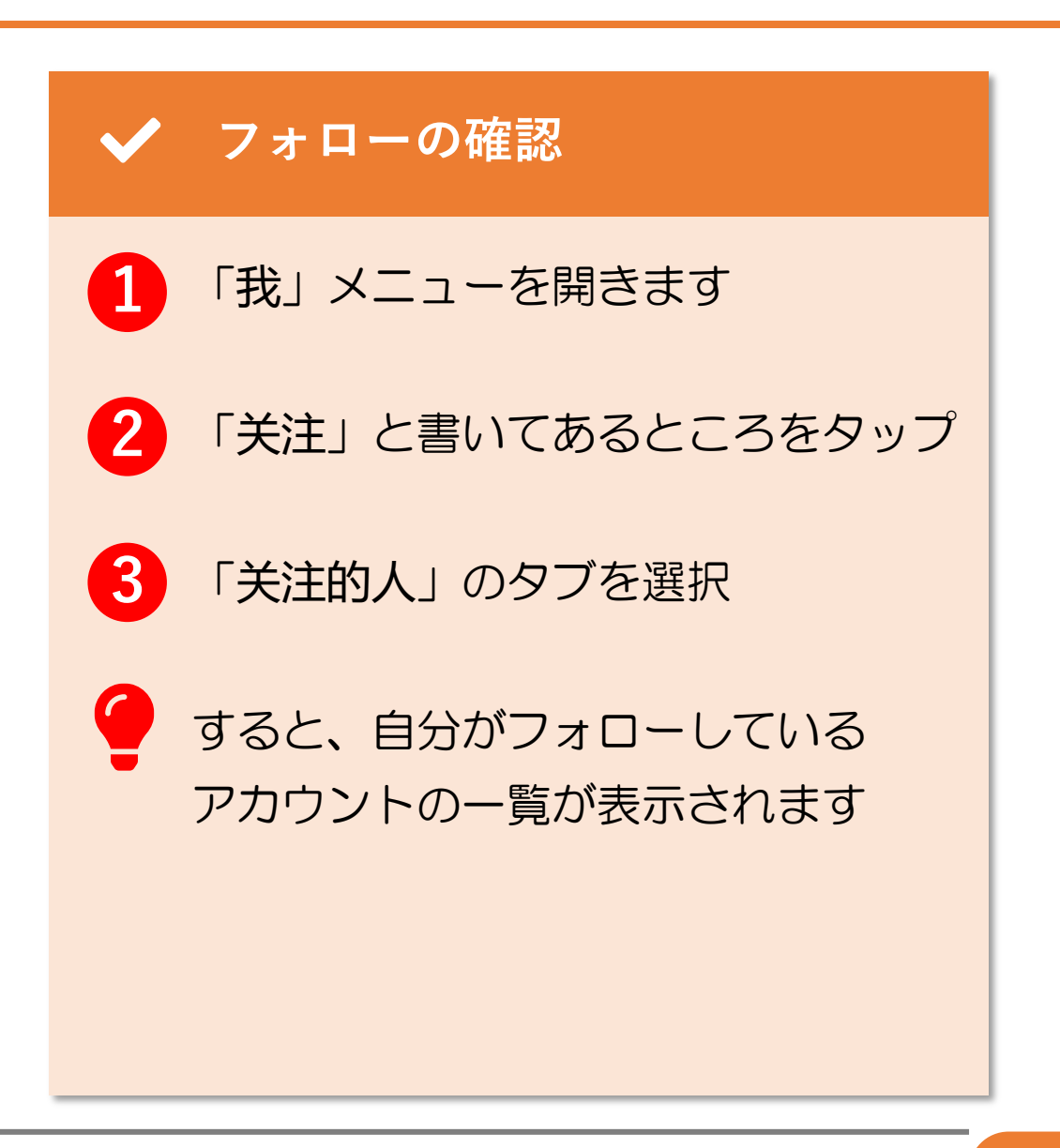

© 2022 Tokyo Mandarin Award, LLC. All Rights Reserved. 本資料の無断転載・複写を禁じます 合同会社東京マンダリンアワード

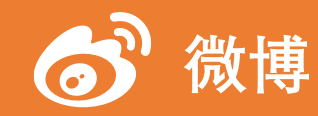

#### 12. フォロー (6/10)

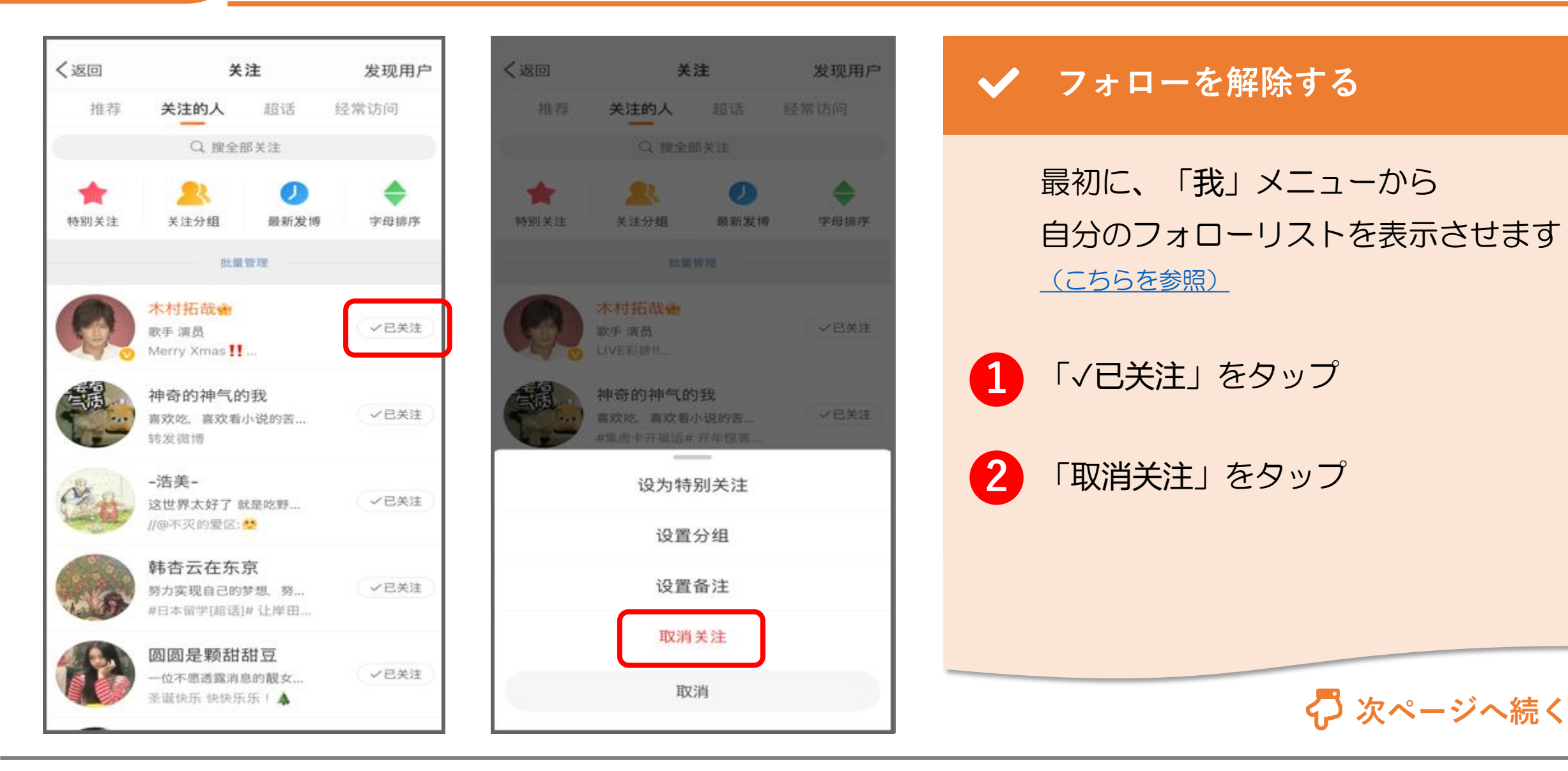

106

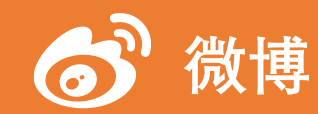

#### 12. フォロー (7/10)

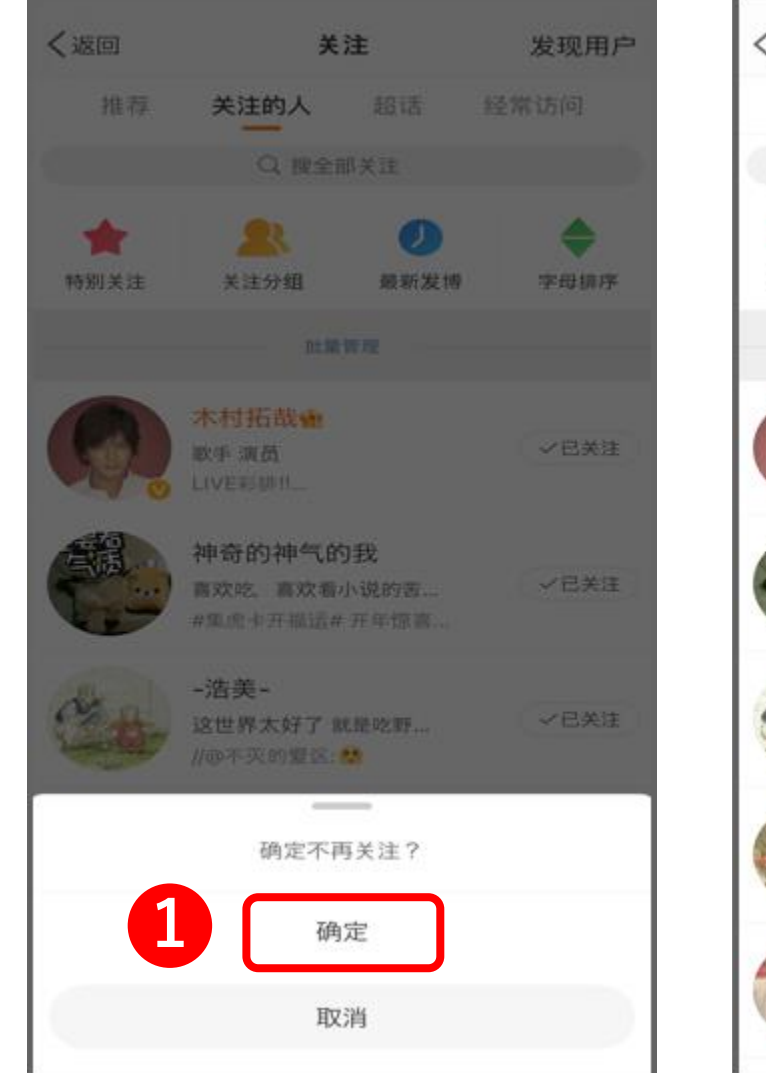

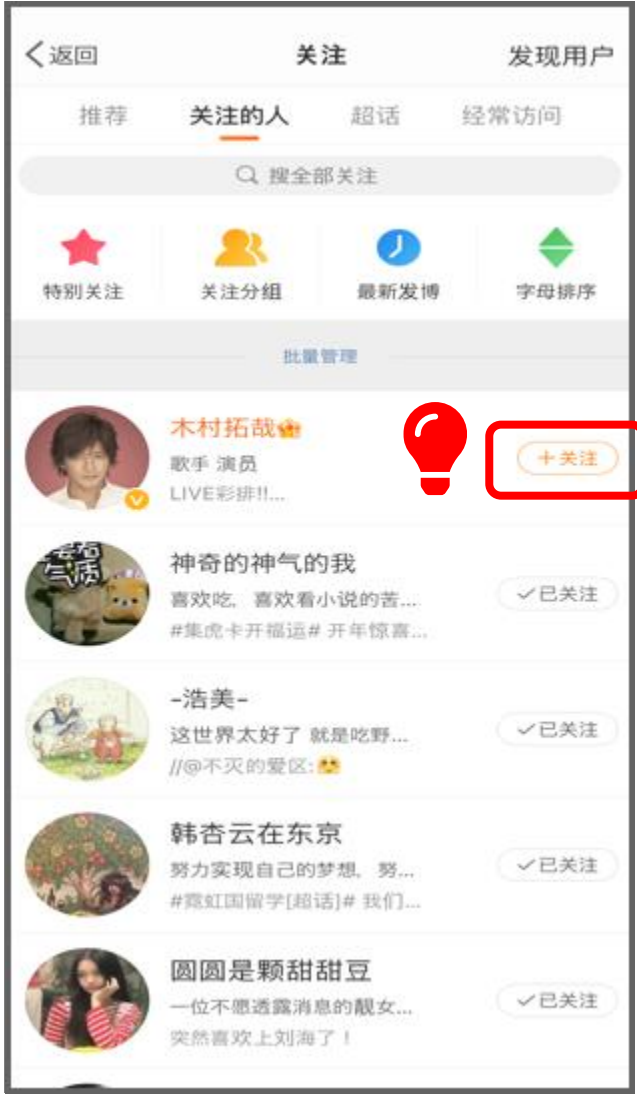

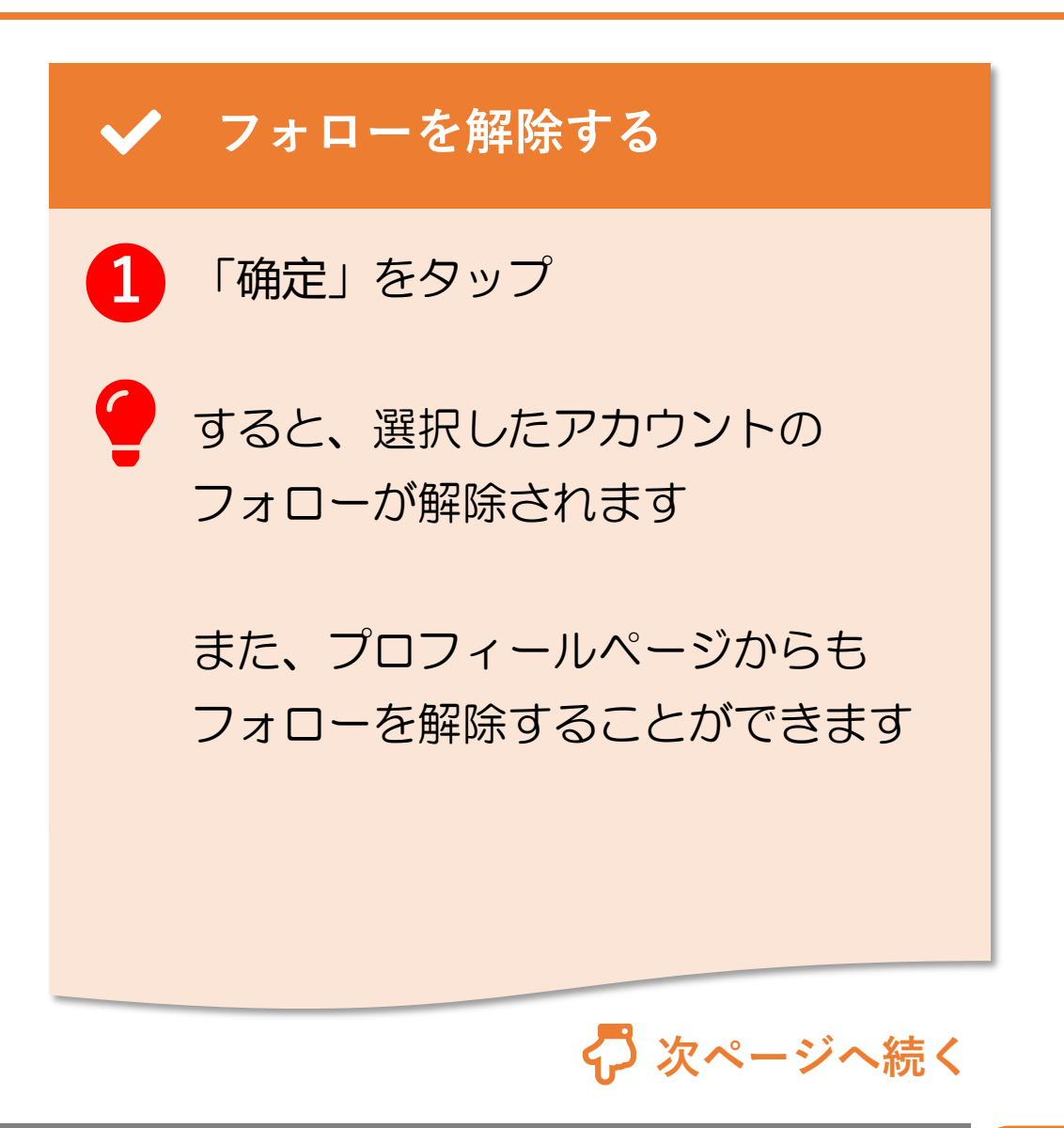

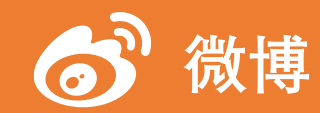

#### 12. フォロー (8/10)

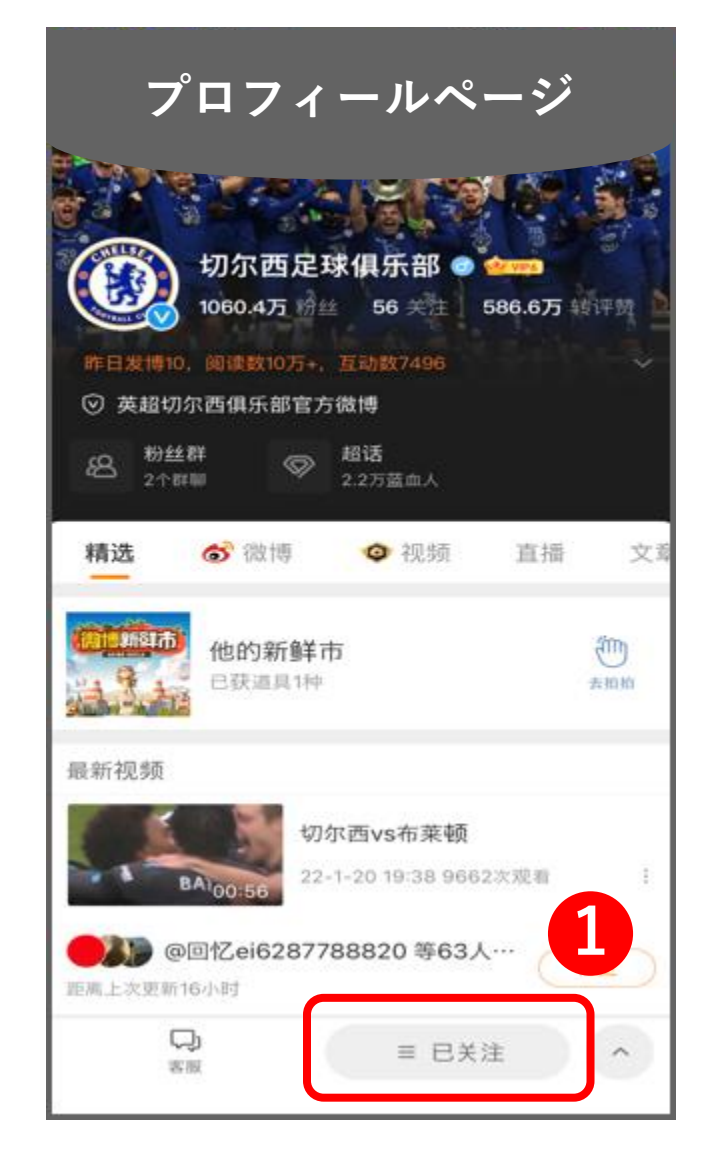

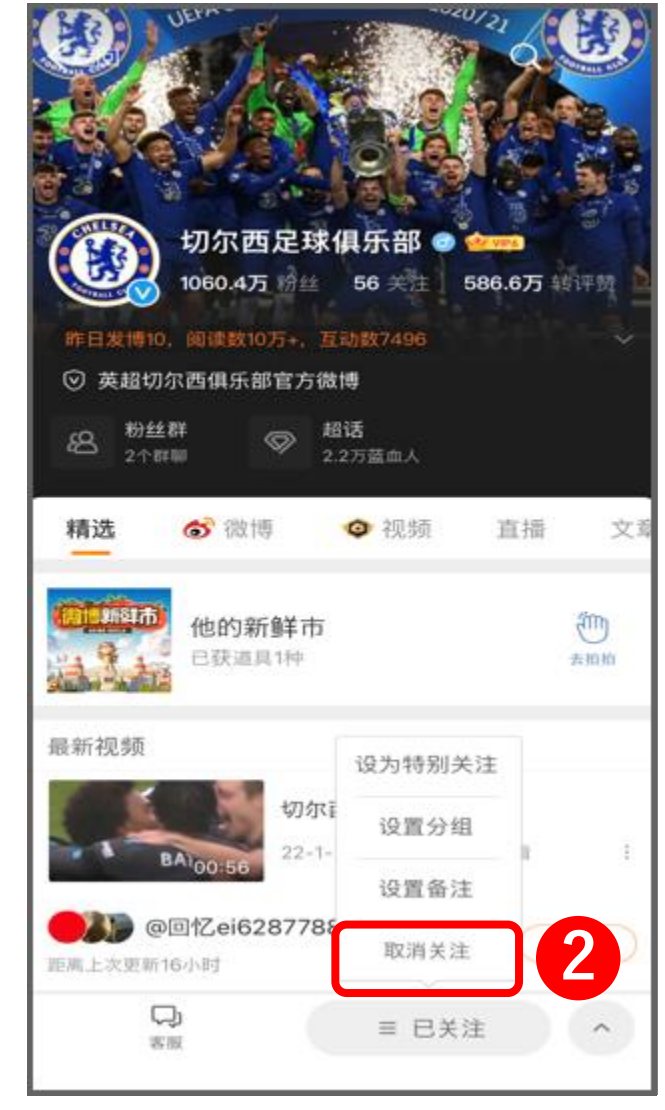

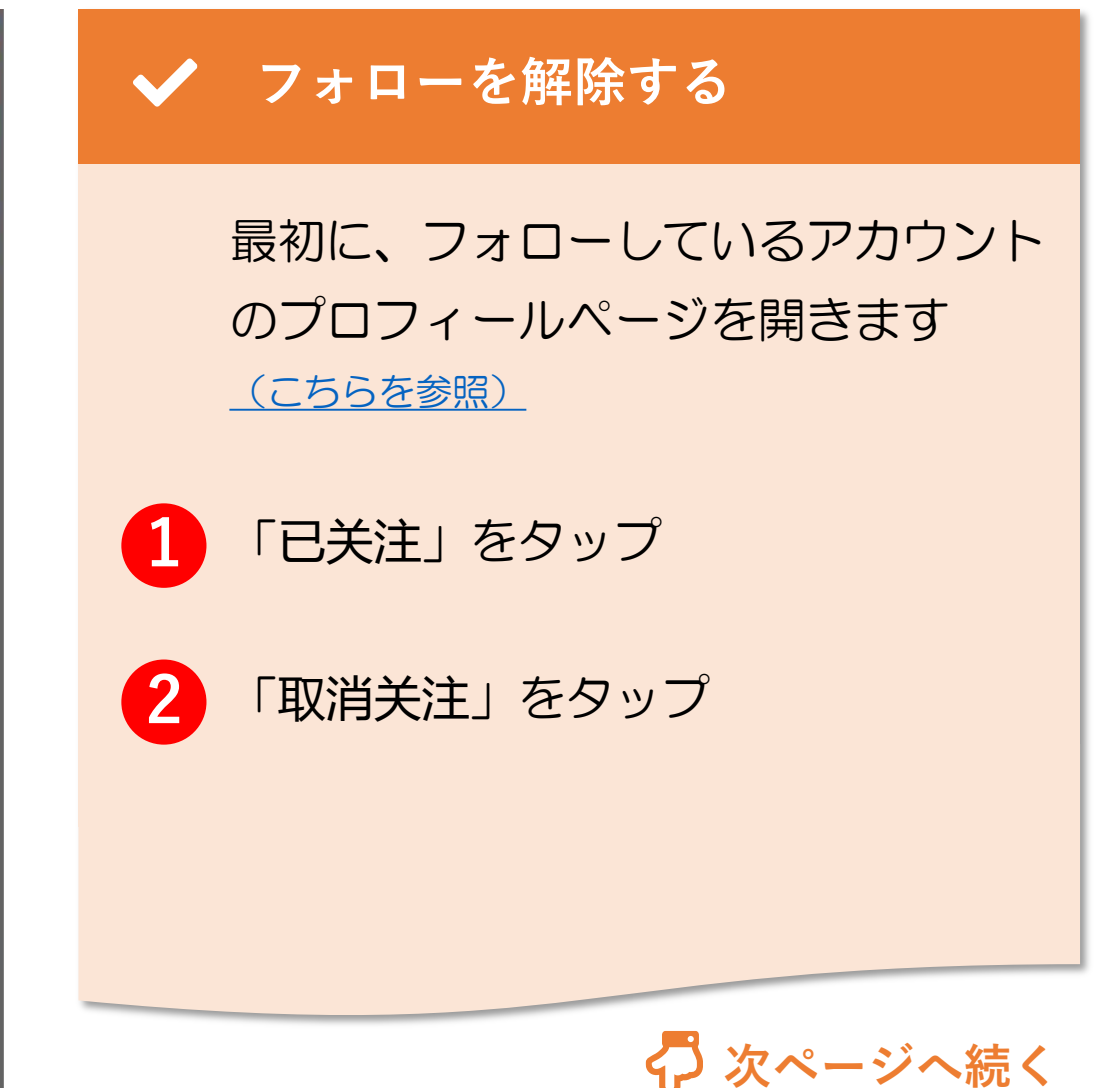

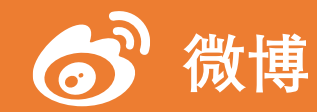

#### 12. フォロー (9/10)

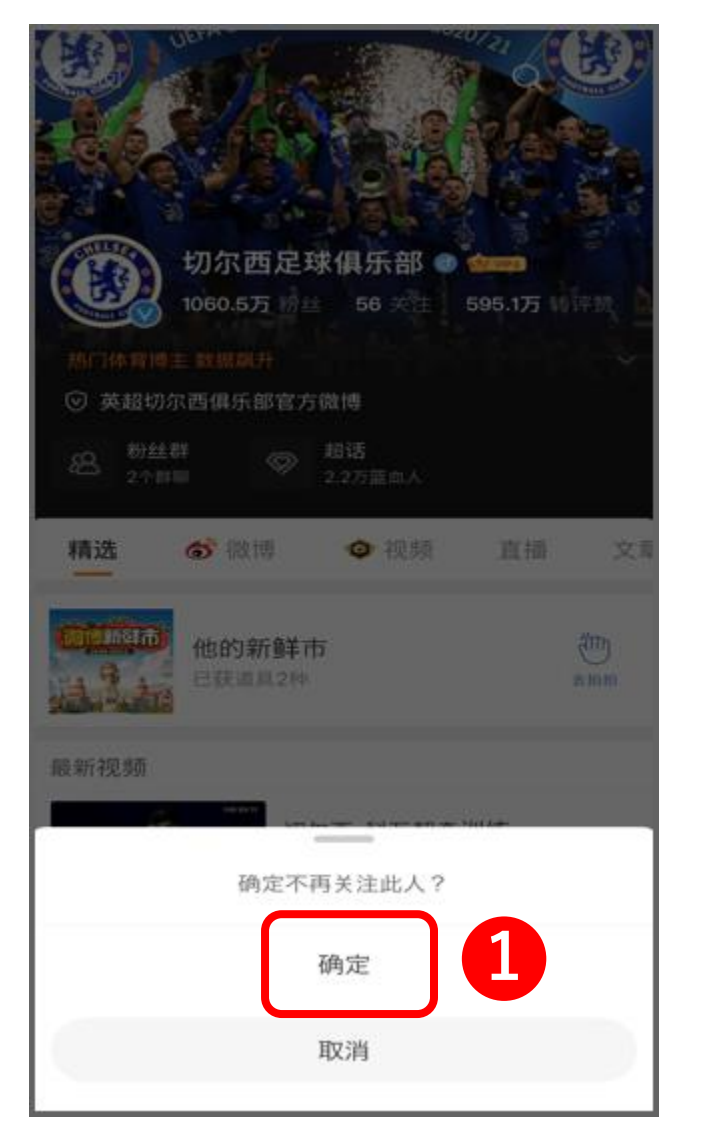

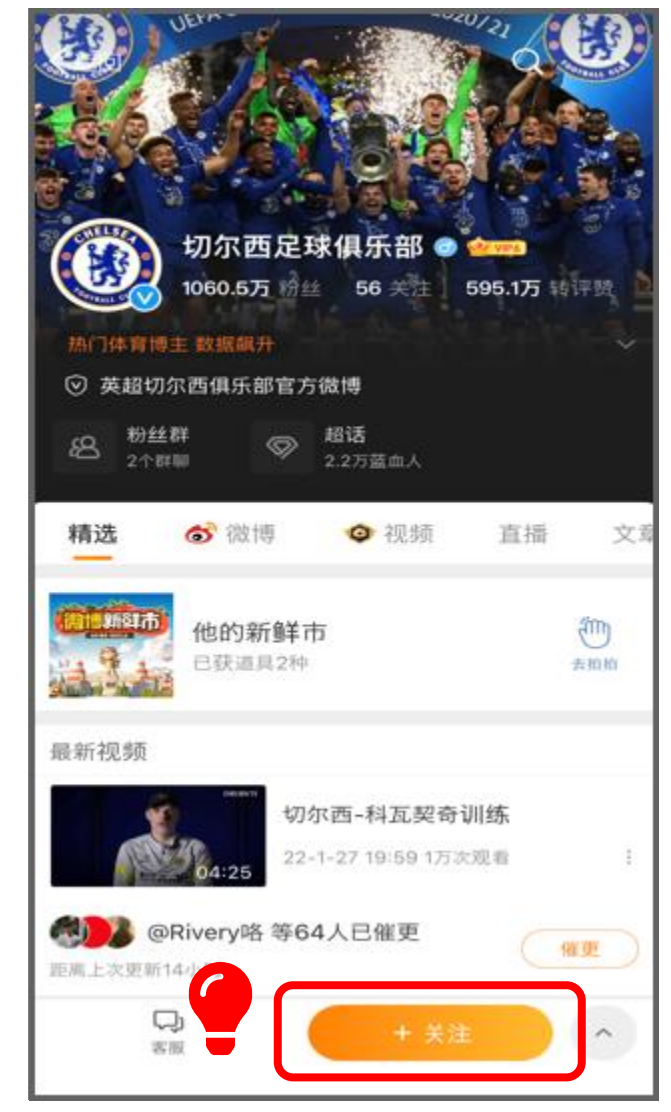

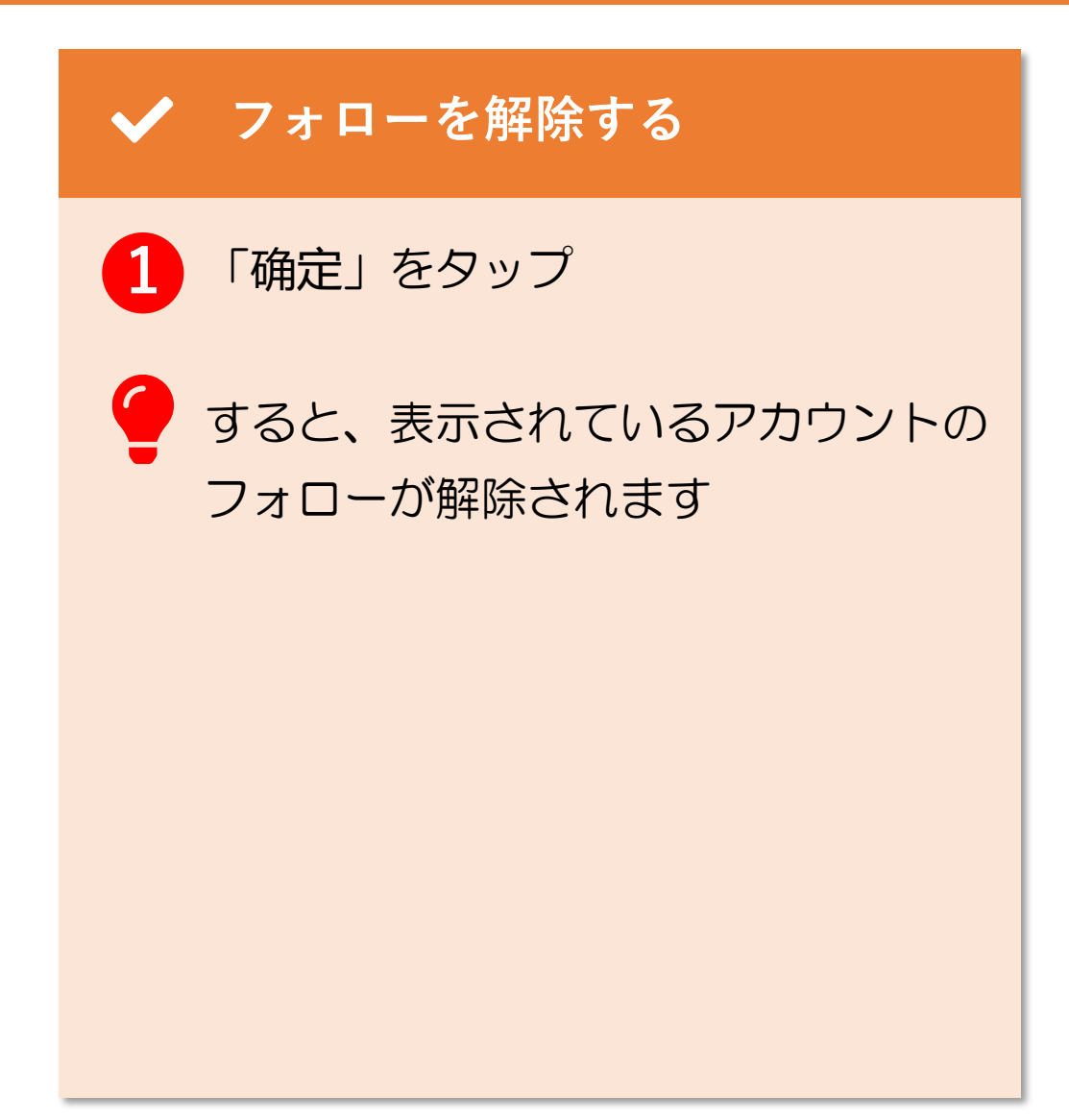

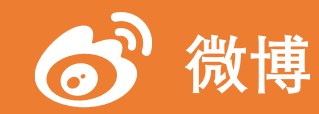

#### 12. フォロー (10/10)

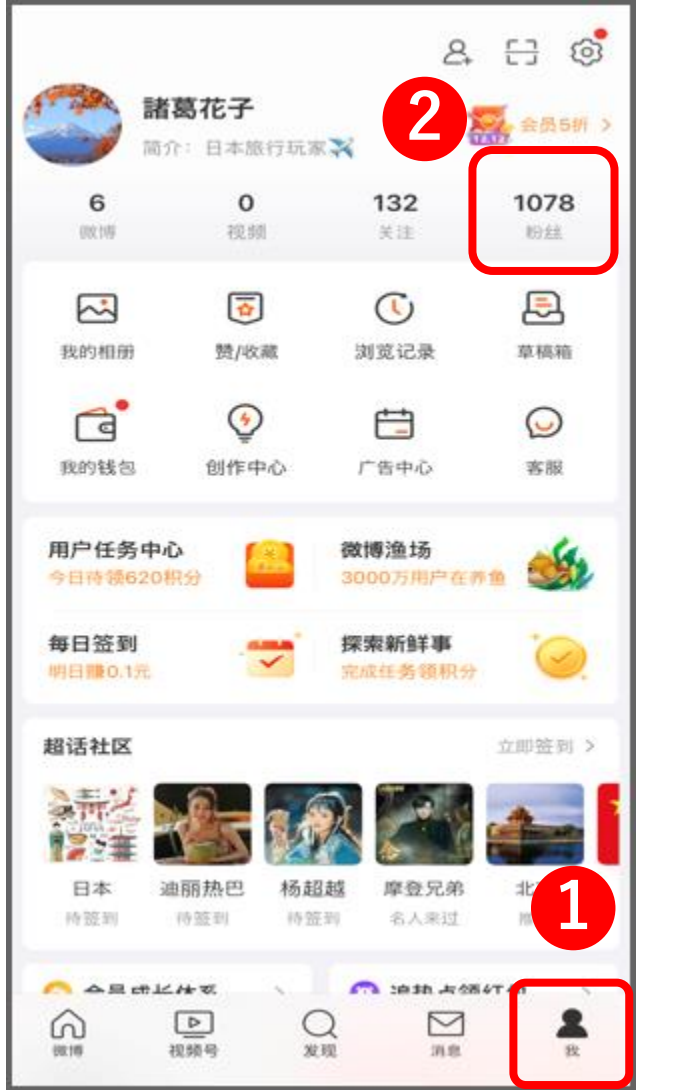

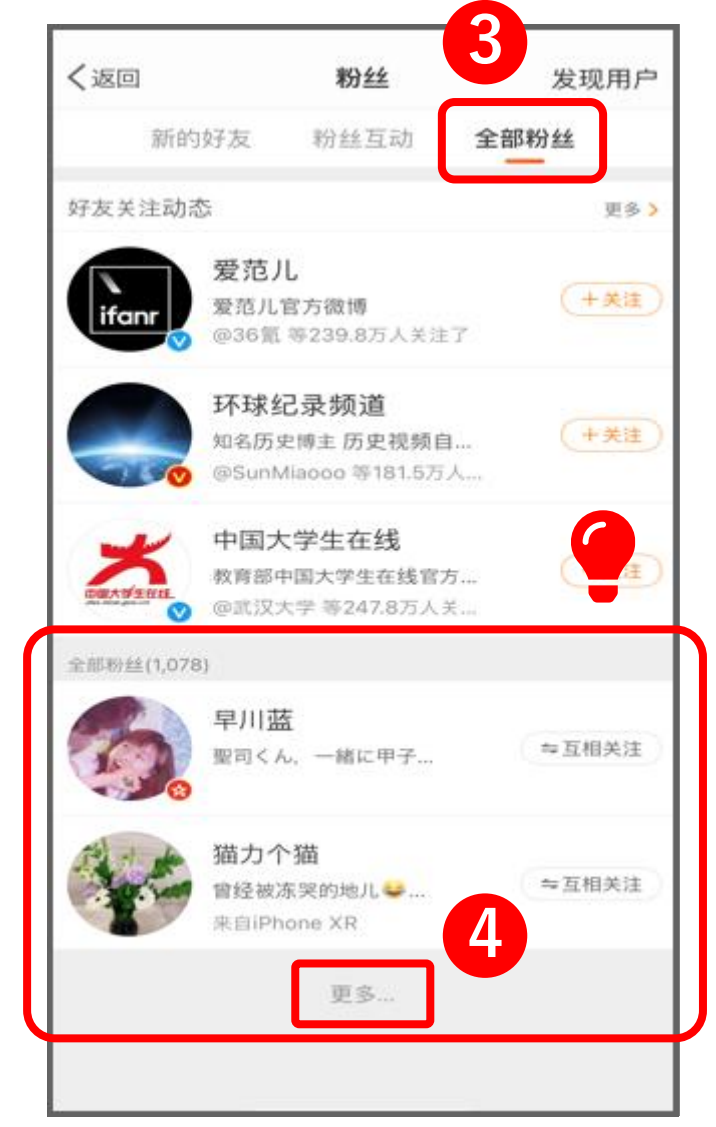

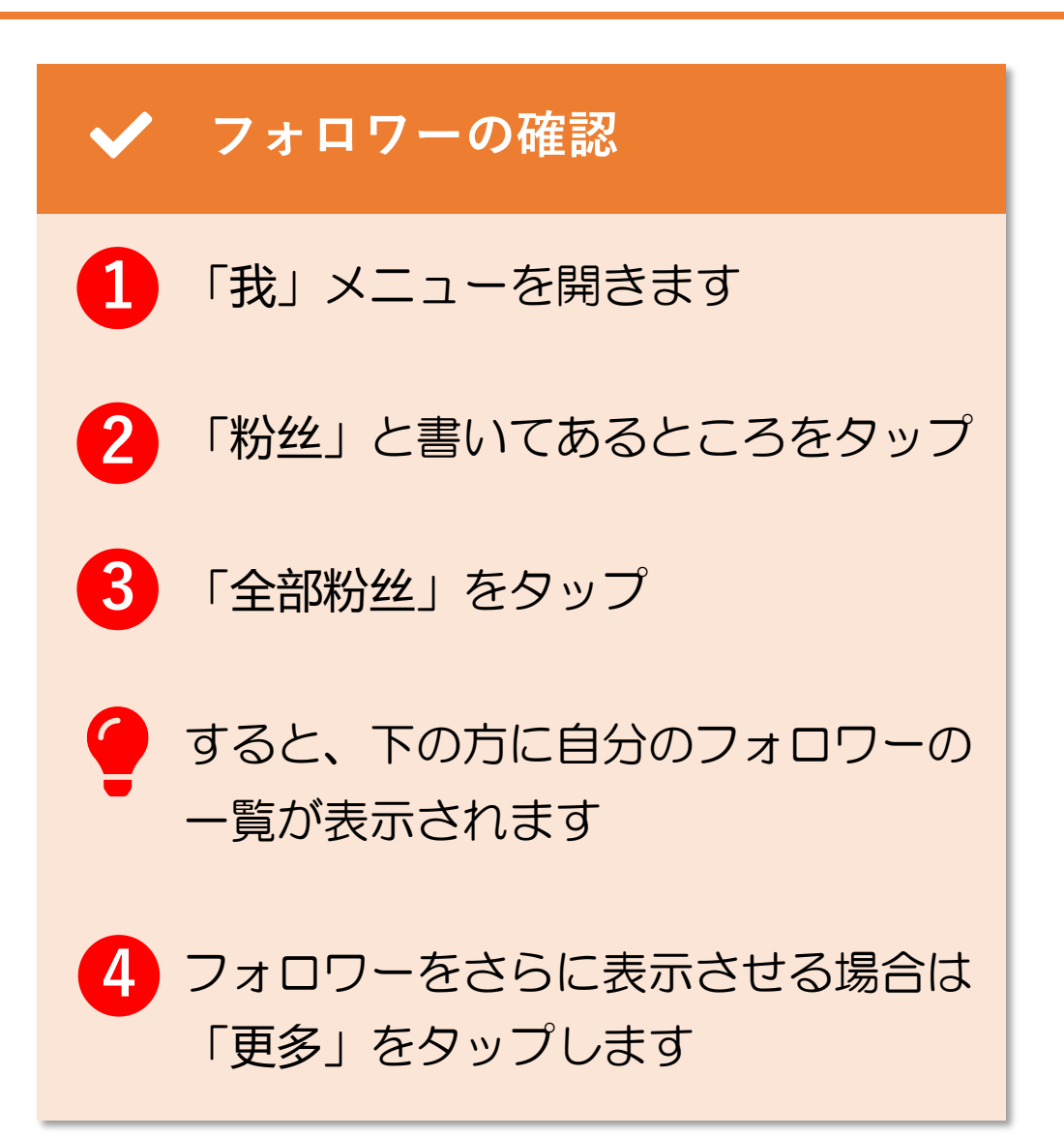

# 13. DM (ダイレクトメッセージ)

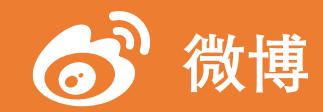

DM (ダイレクトメッセージ) (1/3) 13.

| プロフィールページ                                                                                                    | く返回 学霸 | 日语 设置 | ■ JMを送る                                                            |
|----------------------------------------------------------------------------------------------------|--------|-------|--------------------------------------------------------------------|
| <ul> <li>学第日语 ② 全地の</li> <li>27.4万 粉丝</li> <li>53 关注 2.3万 转评数</li> <li>昨日阅读数1000+.互动数3 祝頻累计播放量92.6万 ~</li> <li>③ 海外资讯博主(日本)</li> <li>※ 粉丝群 ③ 微博问答 換約能力聚合</li> </ul>                                                                                                    |        |       | 「发现」か「微博找人」を使って<br>DMを送りたい相手の<br>プロフィールページを開きます<br><u>(こちらを参照)</u> |
| ☆邮微博(380)     ■●     ●     ●     ●     ●     ●     ●     ●     ●     ●     ●     ●     ●     ●     ●     ●     ●     ●     ●     ●     ●     ●     ●     ●     ●     ●     ●     ●     ●     ●     ●     ●     ●     ●     ●     ●     ●     ●     ●     ●     ●     ●     ●     ●     ●     ●     ●     ●     ●     ●     ●     ●     ●     ●     ●     ●     ●     ●     ●     ●     ●     ●     ●     ●     ●     ●     ●     ●     ●     ●     ●     ●     ●     ●     ●     ●     ●     ●     ●     ●     ●     ●     ●     ●     ●     ●     ●     ●     ●     ●     ●     ●     ●     ●     ●     ●     ●     ●     ●     ●     ●     ●     ●     ●     ●     ●     ●     ●     ●     ●     ●     ●     ●     ●     ●     ●     ●     ●     ●     ●     ●     ●     ●     ●     ●     ●     ●     ●     ●     ●     ●     ●     ●     ● |        |       | 1 「私信」をタップ                                                         |
| <ul> <li>学霸日语 @</li> <li>1-6 来自iPhone 13 Pro</li> <li>今天东京初雪了 @</li> <li>@@</li> <li>道:樱花盛开的时节,天空竟飘起大雪 @</li> <li>送纸</li> <li>道#粉雪#,顺便学习一下两个与雪有关的日语</li> </ul>                                                                                                    |        |       | すると、その相手とのチャット画面が<br>表示されます                                        |
| ◎日 2000 1000##樱花# □ 偶像日本老师的被博视频 Q + 关注 ^                                                                                                    | 3      | ÷     | ▶ ひゃうしょう ひゃく ひゃく ひゃく ひゃく ひゃく ひゃく ひゃく ひゃく ひゃく ひゃく                   |

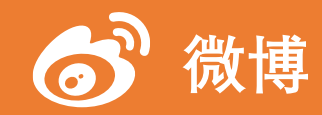

DM (ダイレクトメッセージ) (2/3) 13.

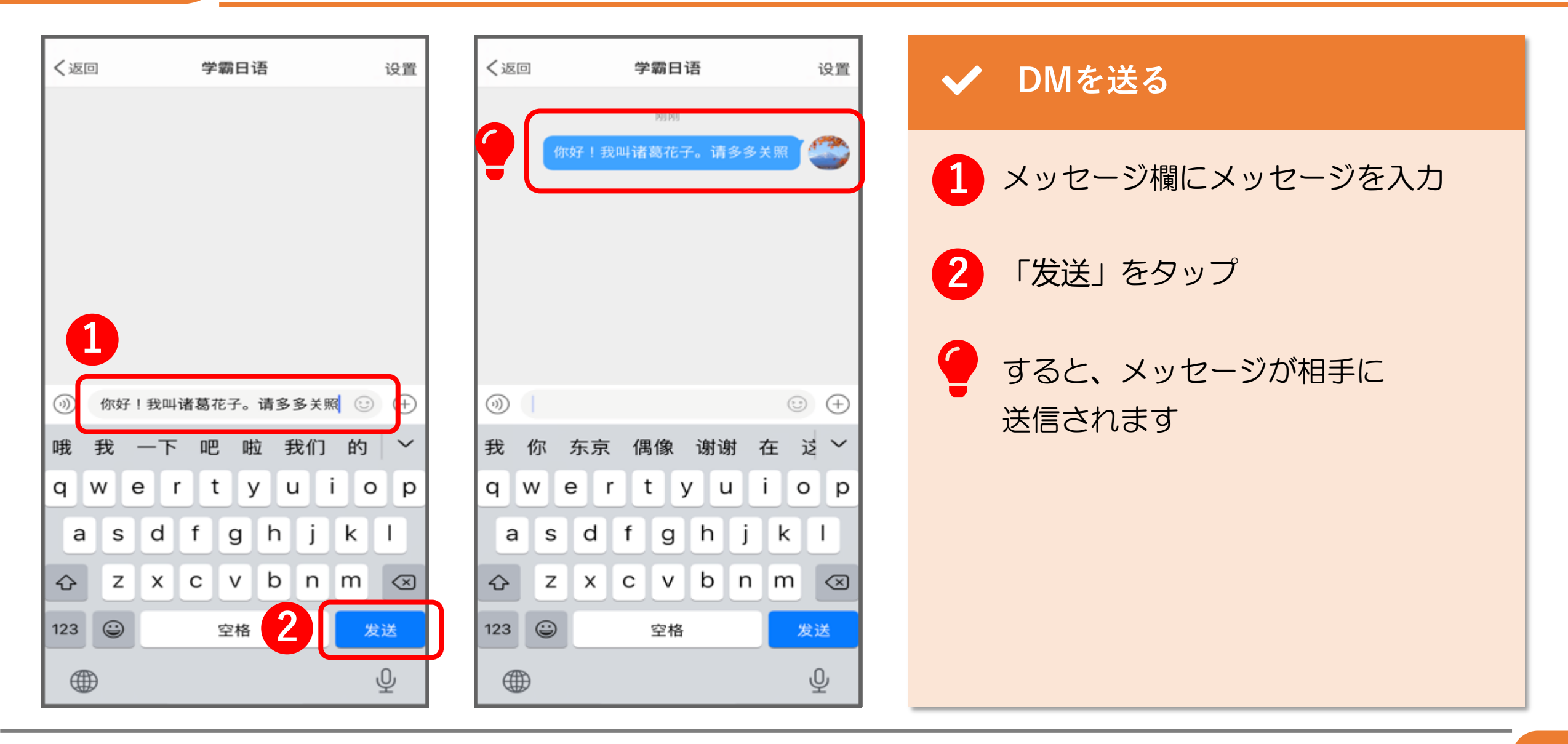

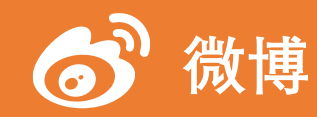

13.  $DM( \forall 1 \lor 2 \lor 2)$  (3/3)

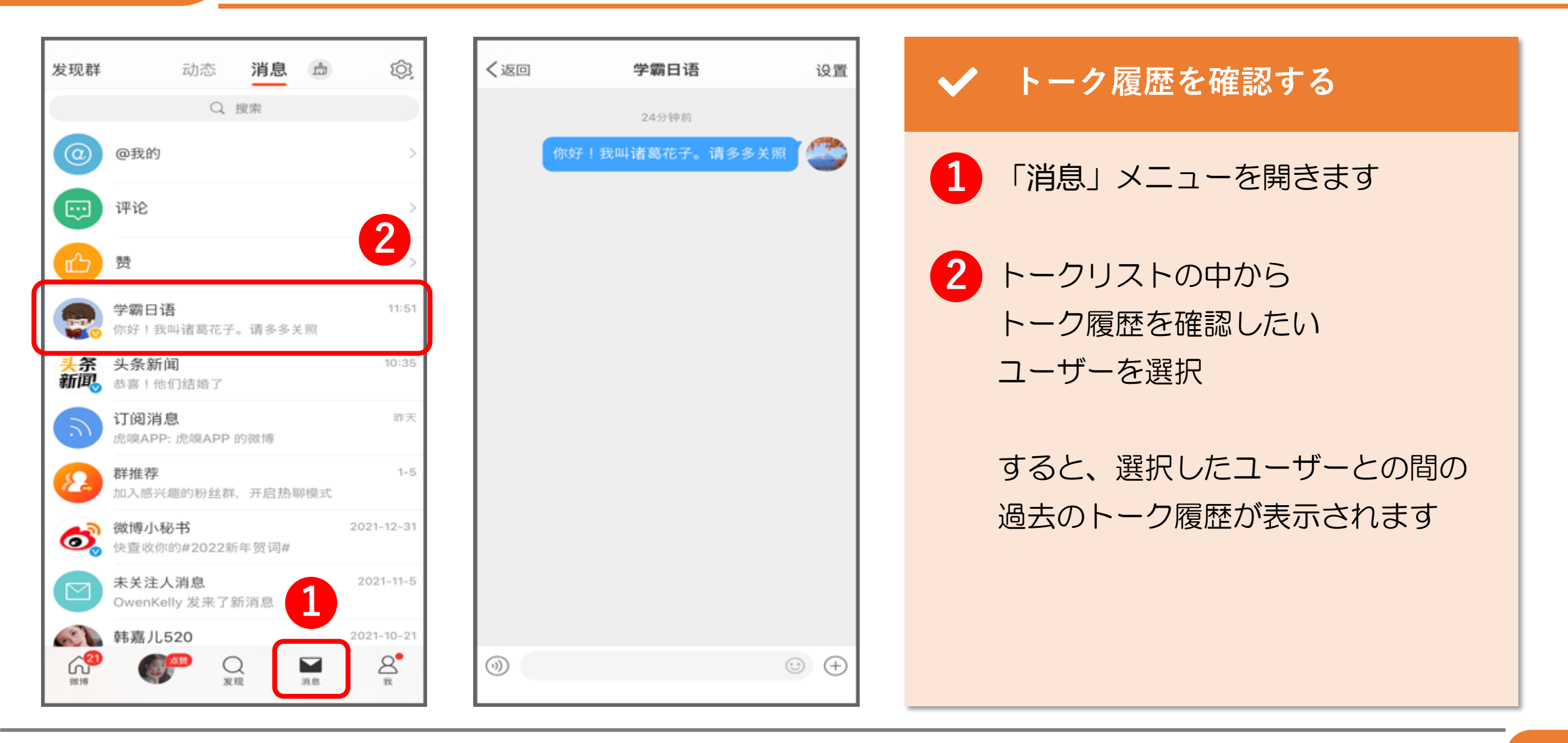

© 2022 Tokyo Mandarin Award, LLC. All Rights Reserved. 本資料の無断転載・複写を禁じます 合同会社東京マンダリンアワード

**THANK YOU !**